## **Ensemble**

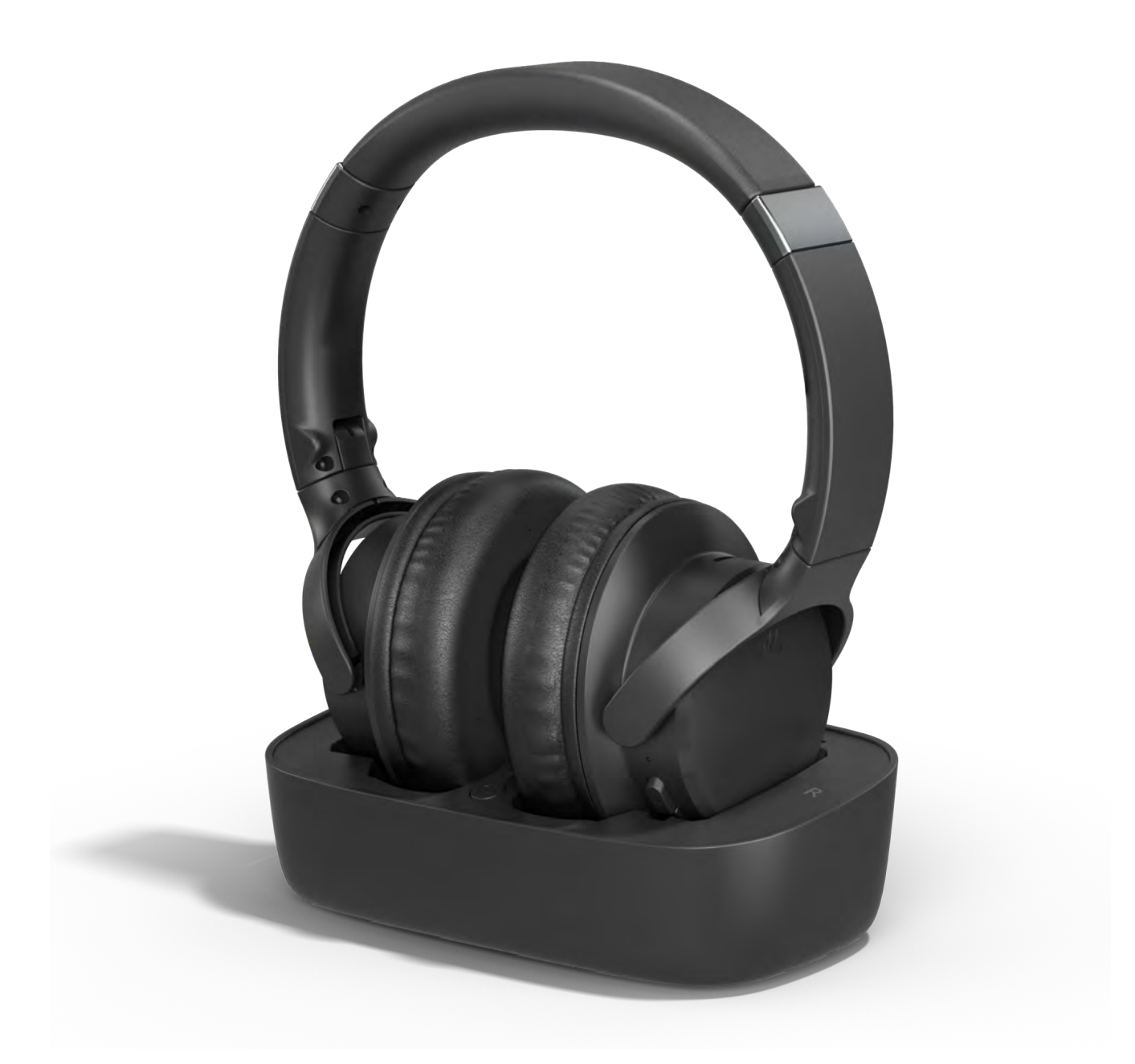

インタラクティブ 設定ガイド

バージョン1.3.2

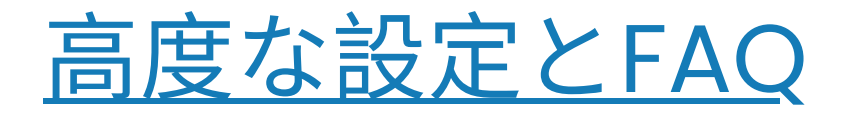

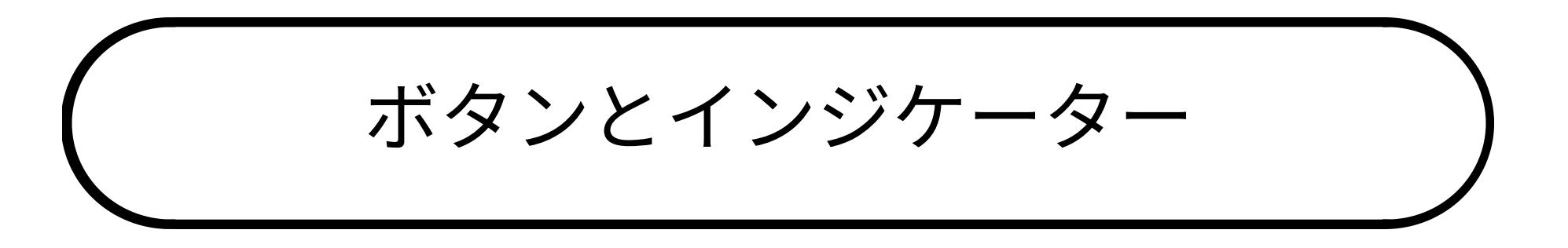

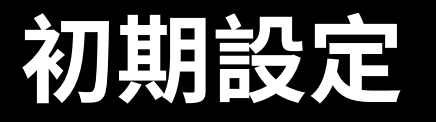

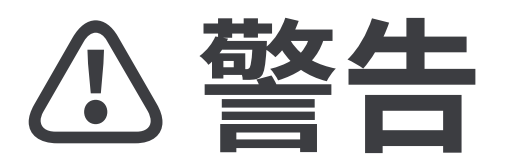

*ス*このセットアップガイドを離れて外部リンクに移動しようとしています。

★ ここに戻るには、ブラウザの 「戻る」ボタンを使用するか、 デバイスのQRコードを再スキャ

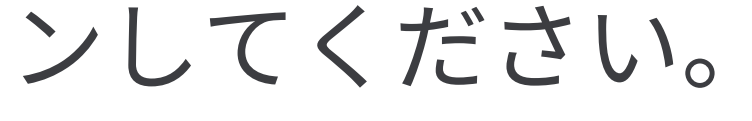

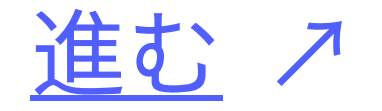

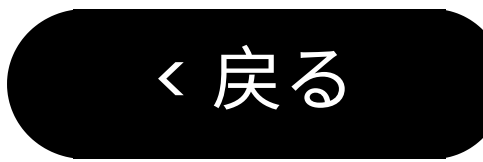

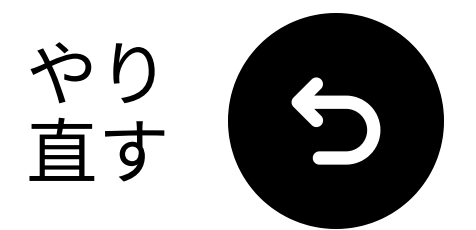

ボタンとインジケーター

#### ヘッドフォン:

エンsembleヘッドフォンは、没入感のあ る楽なリスニング体験のためにクリスタ ルクリアなテレビサウンドを提供します。

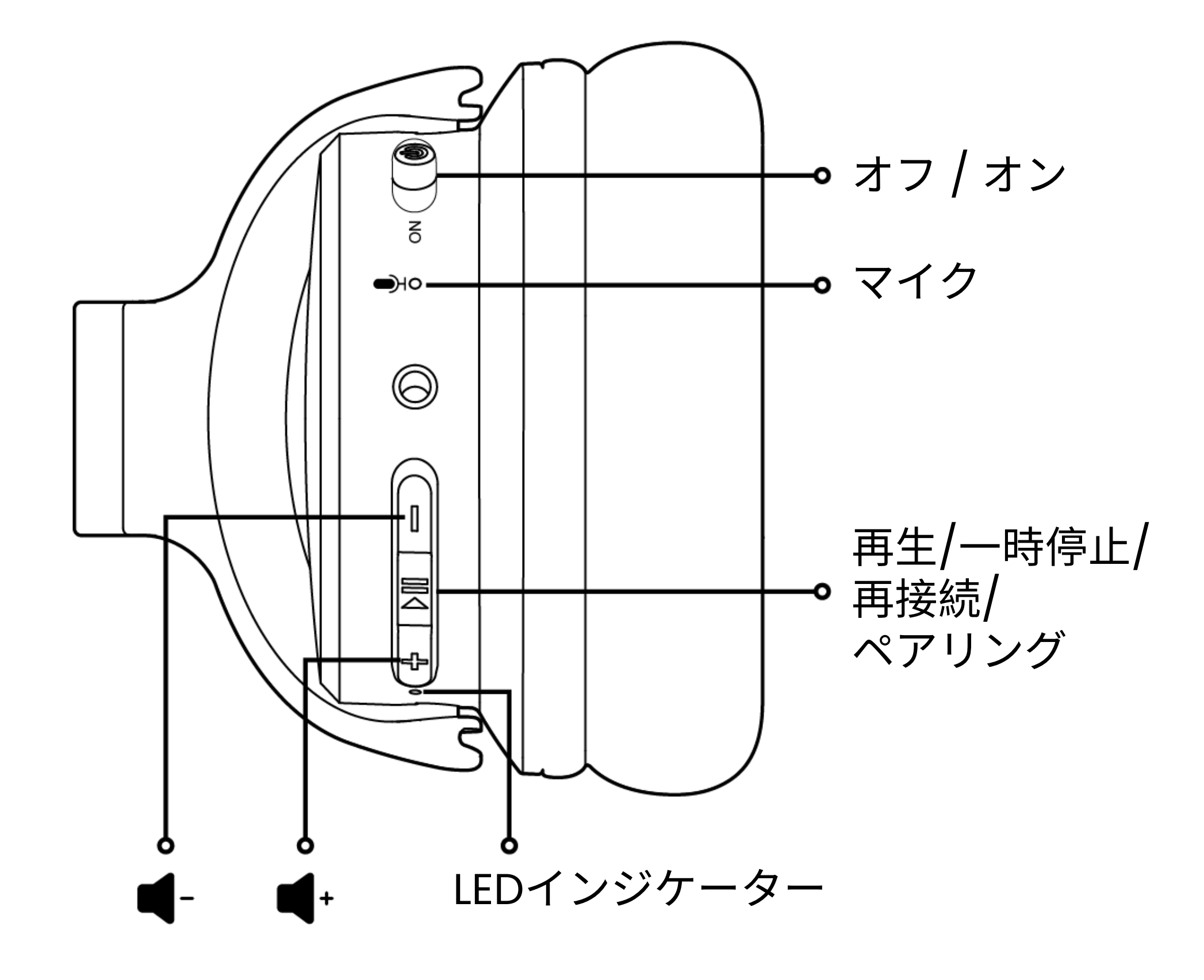

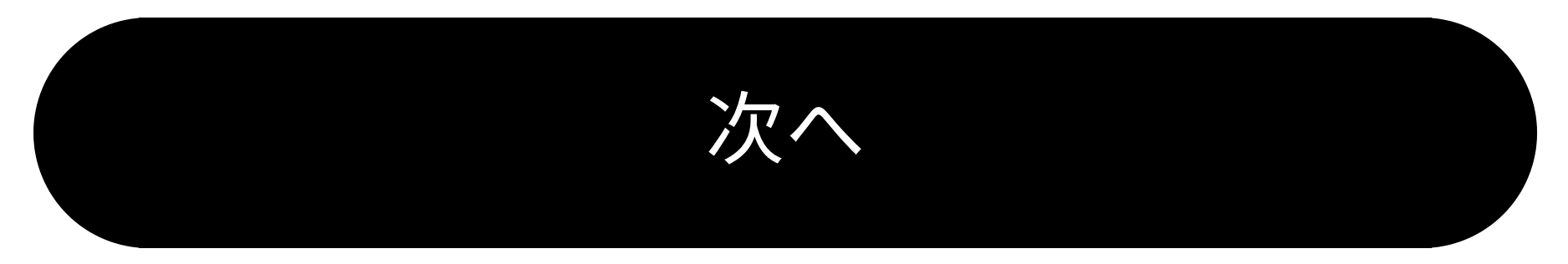

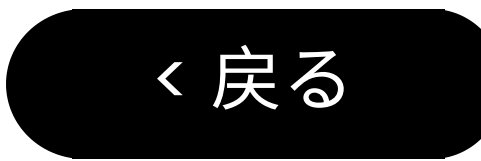

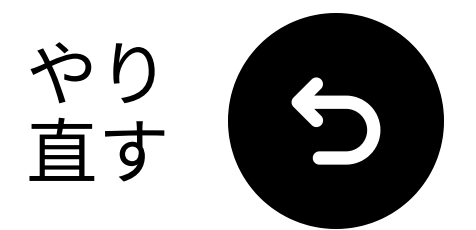

ボタンとインジケーター

トランスミッター:

エンセmblesトランスミッターは、テレ ビ音声をヘッドフォンにストリーミング し、リップシンク遅延なしで充電ドック としても機能します。

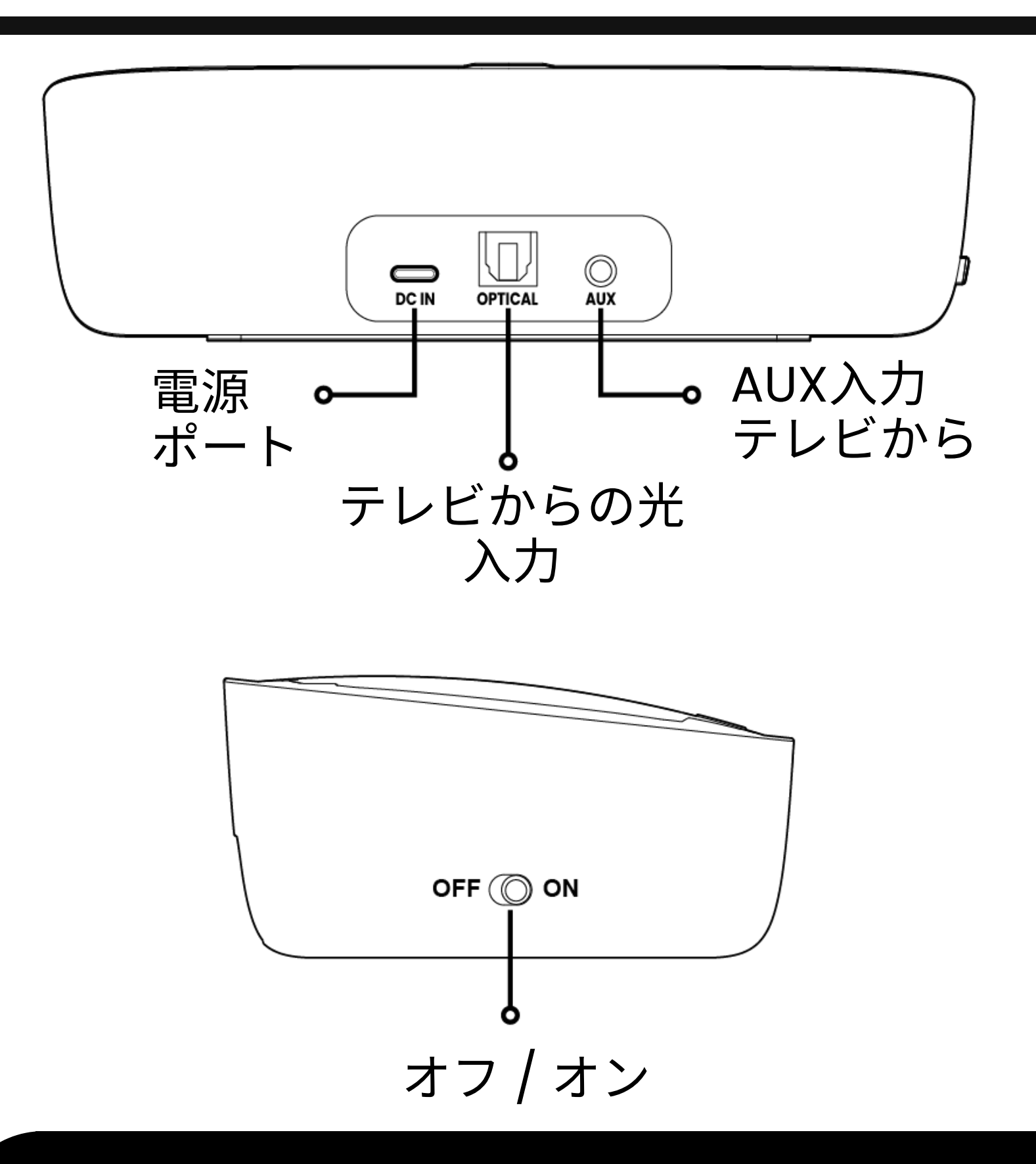

#### セットアップを続ける

く戻る

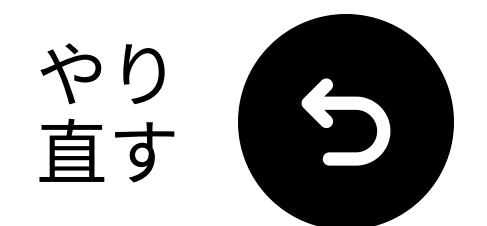

## △ 重要なお知らせ

音に満足できない場合は、'+' と '**再生**' ボ タンの両方を押し続けて、別のモードに 切り替えてみてください。

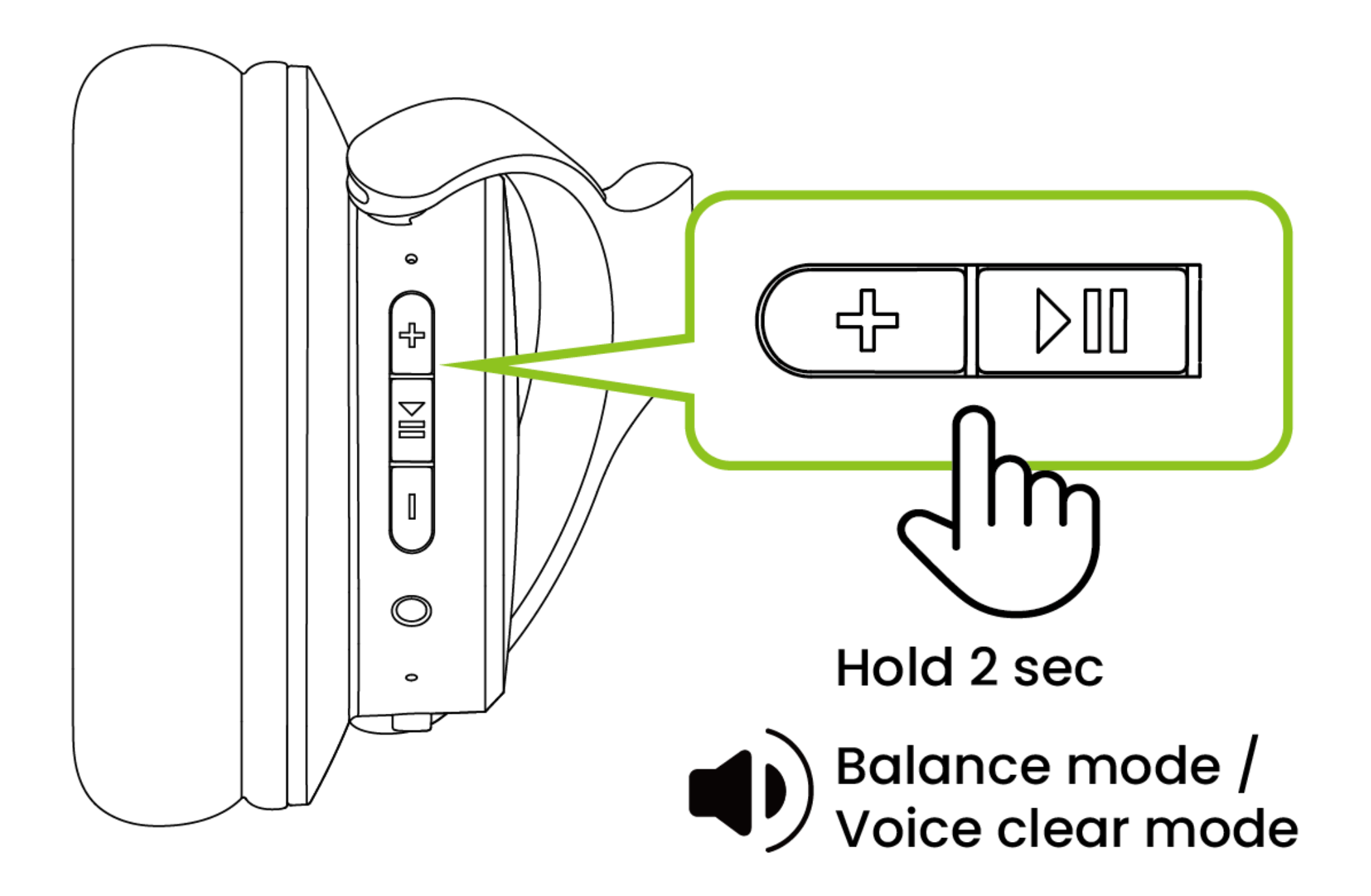

#### わかりました

く戻る

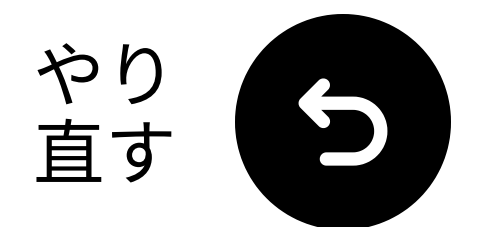

n Pass-

ent to

## △ 重要なお知らせ

## テレビをPCM に設定しないと、大きな 「マシンガン」音が発生する可能性があ ります。

|            | Expert Settings            |              | Select the digital audio<br>output format. When Pase |
|------------|----------------------------|--------------|------------------------------------------------------|
| <b>1</b> D | Balance                    |              | through is selected, the input audio will be sent to |
|            | Equaliser                  |              | the receiver without any processing. This option is  |
| ଔ          | HDMI-eARC Mode             | Off          | only supported when the<br>source is HDMI and the    |
| B          | Digital Output Audio For   | РСМ          | receiver is connected via<br>HDMI-eARC.              |
| ß          | Digital Output Audio Delay | Auto         |                                                      |
|            | Dolby Atmos Compatibility  | Pass-through |                                                      |

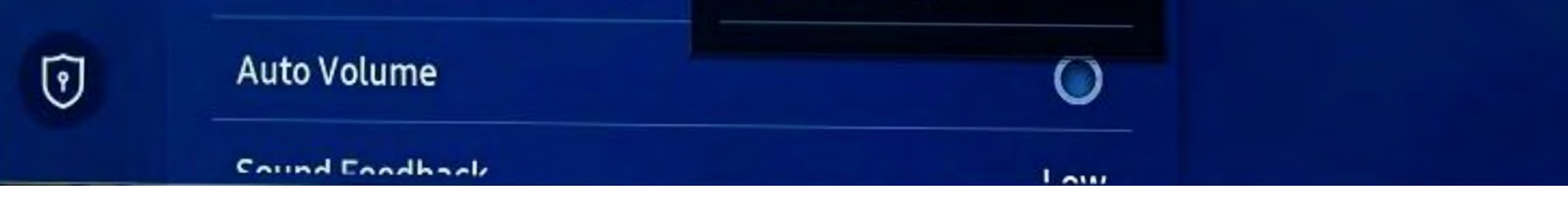

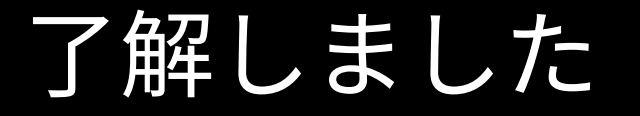

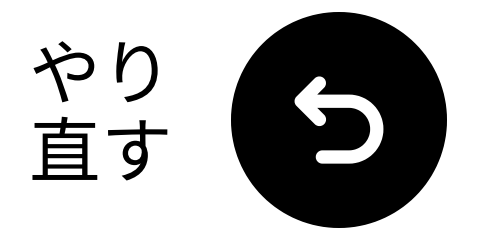

## 箱の中には何があります か?

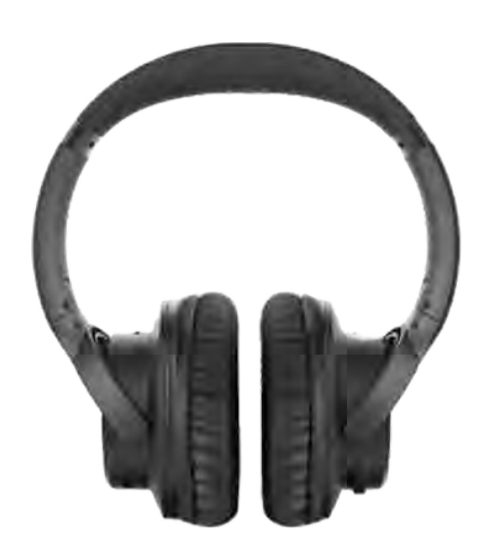

✓ ヘッドフ ォン

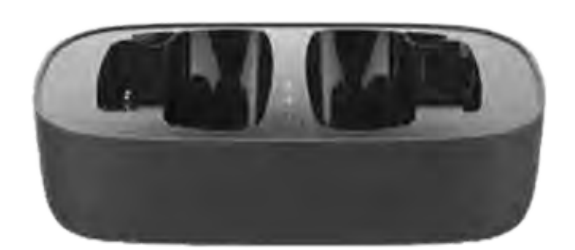

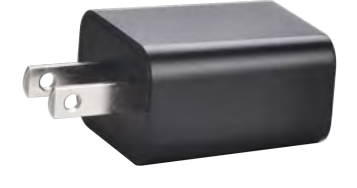

✔ 送信機 / 充電 ドック

USB アダプタ

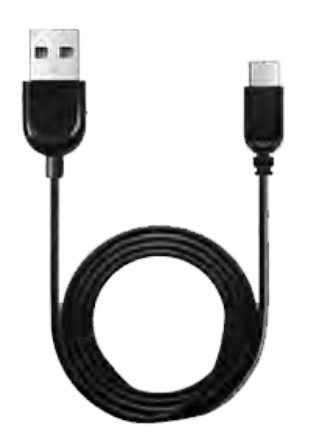

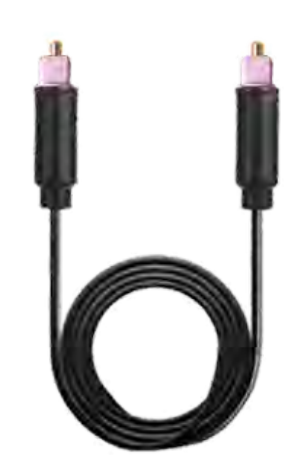

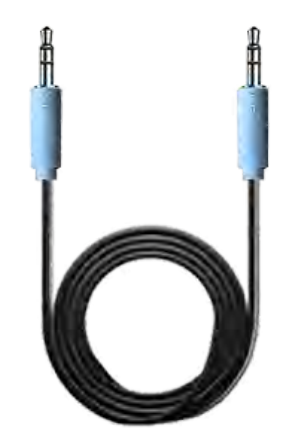

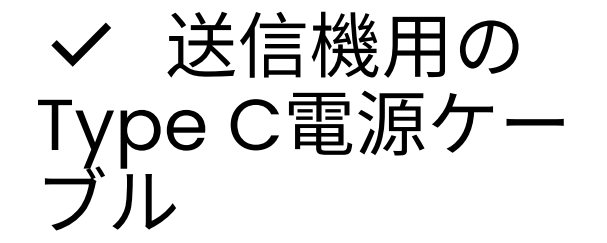

✓ 光デジタル オーディオケー 3.5mmオーデ ブル

✓ AUX ィオケーブル

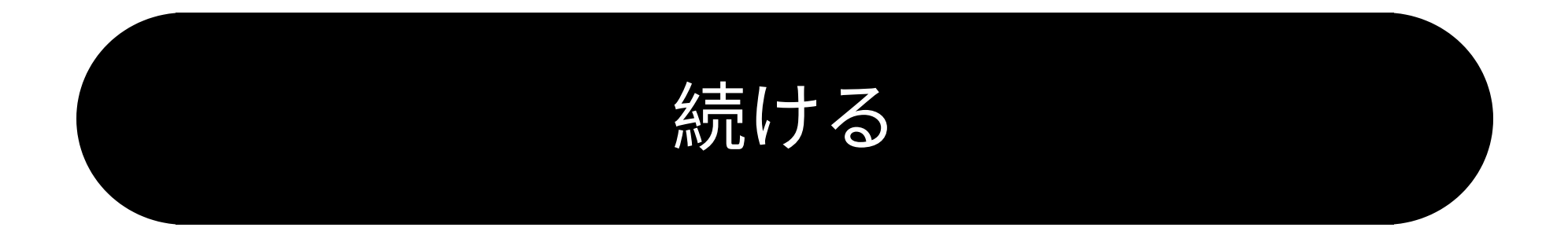

ボタンとインジケーター

く戻る

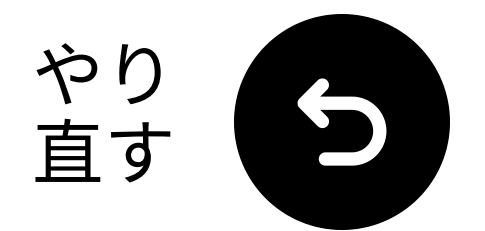

## 光学接続で接続する

## ケーブルの一端をテレビの「光学デジ タル音声出力」ポートに接続します。 もう一端をトランスミッターの「光 学」ポートに接続します。

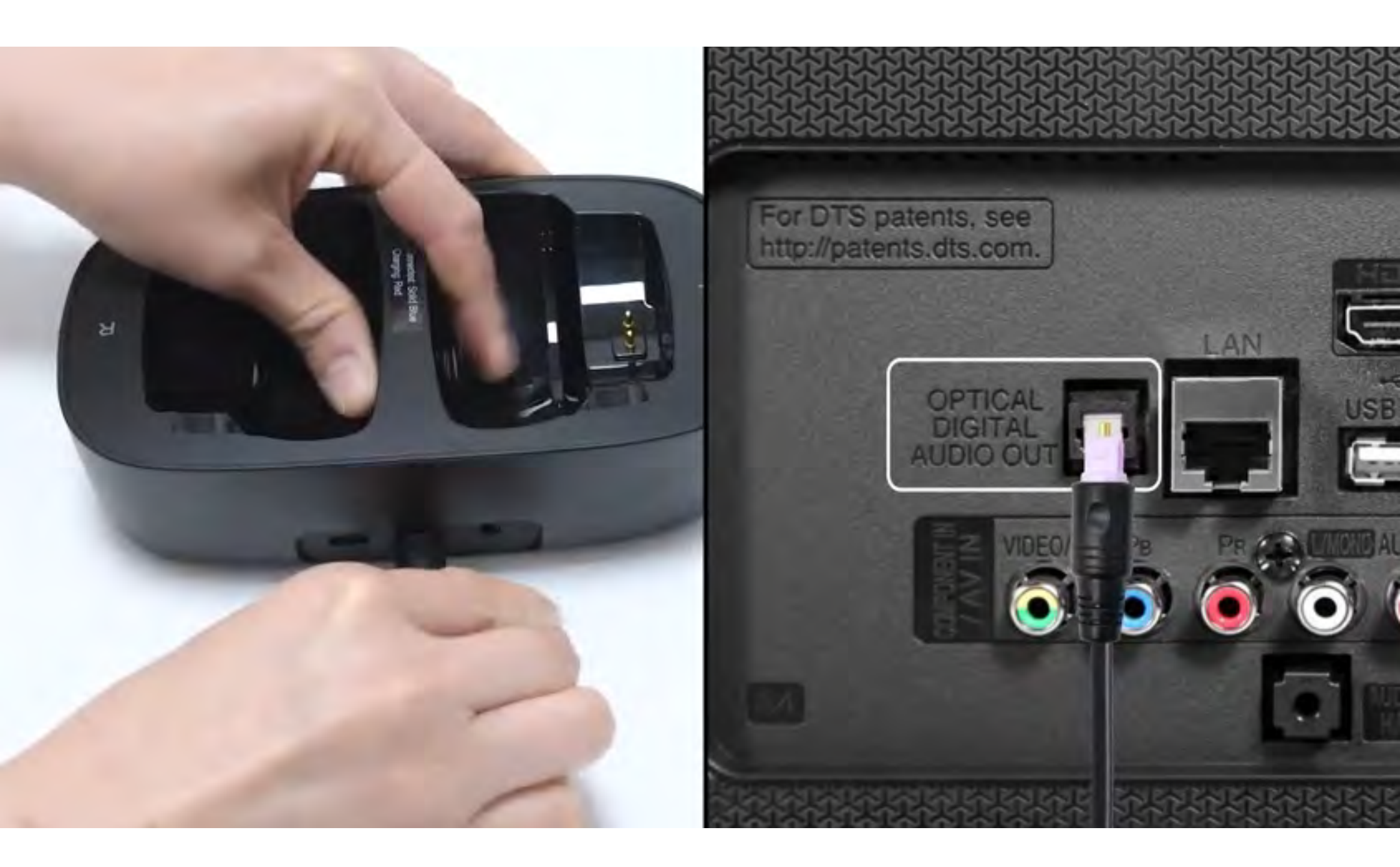

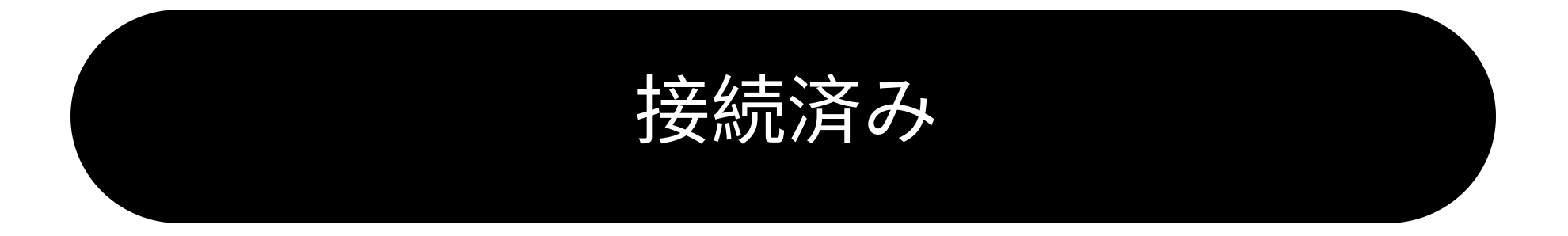

#### 光学接続がありません

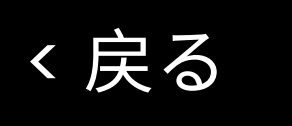

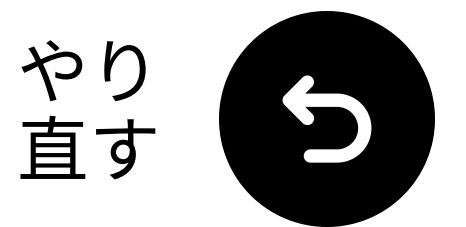

## トランスミッターを接続し てください

## **チUSB-C ケーブルとアダプター**をテレ ビの近くの電源に接続してください。

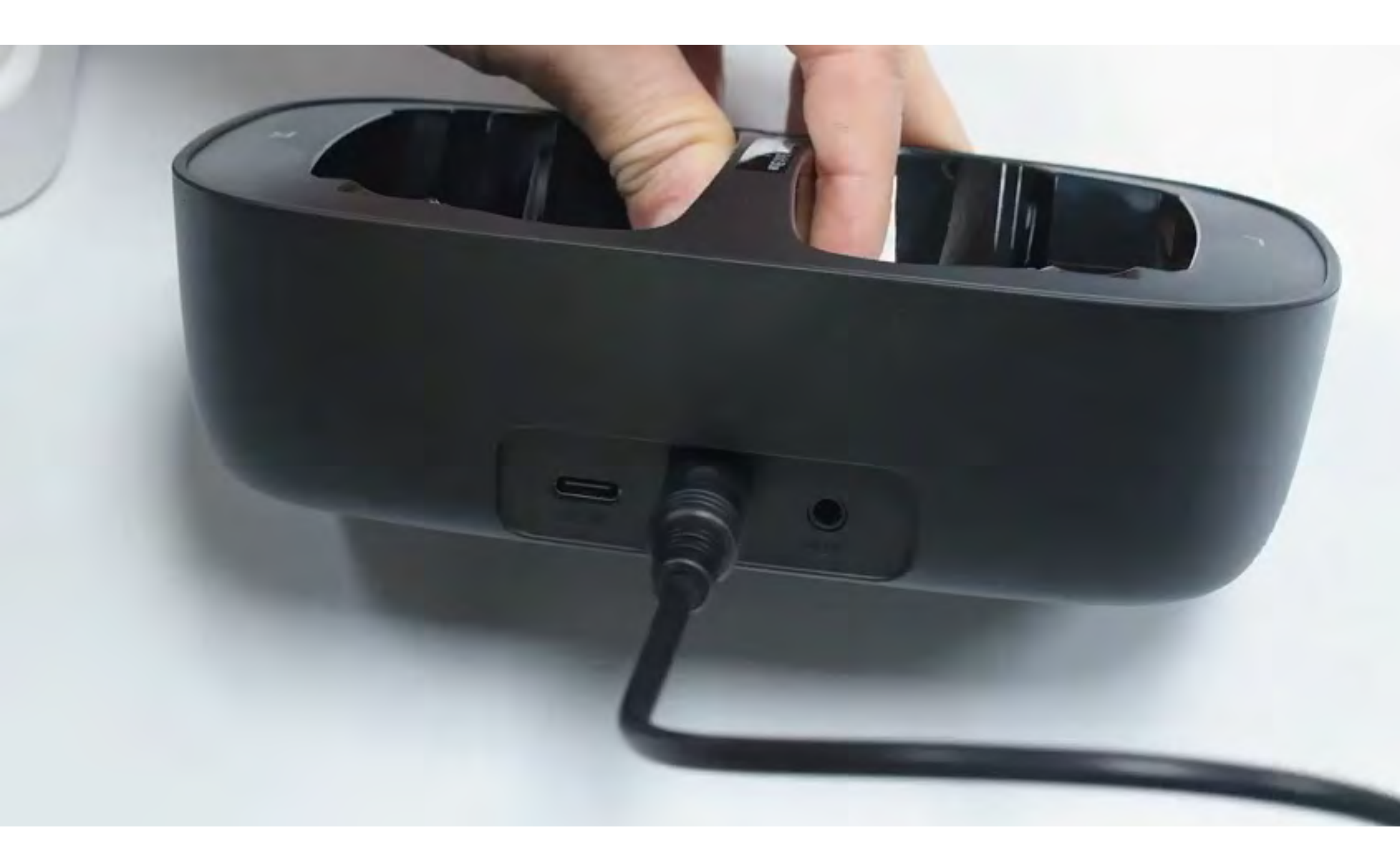

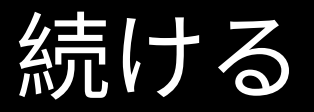

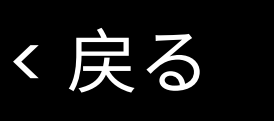

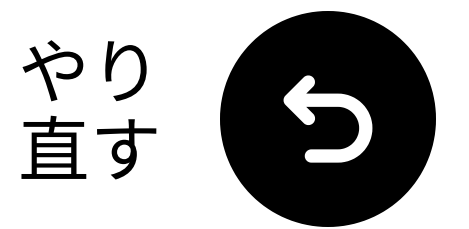

# 適切なオーディオ設定を選 択してください

□ テレビのリモコンを使って、次に行ってください:
 → 設定 → 音 → 音声出力。
 ✓ 光デジタルを選択します。

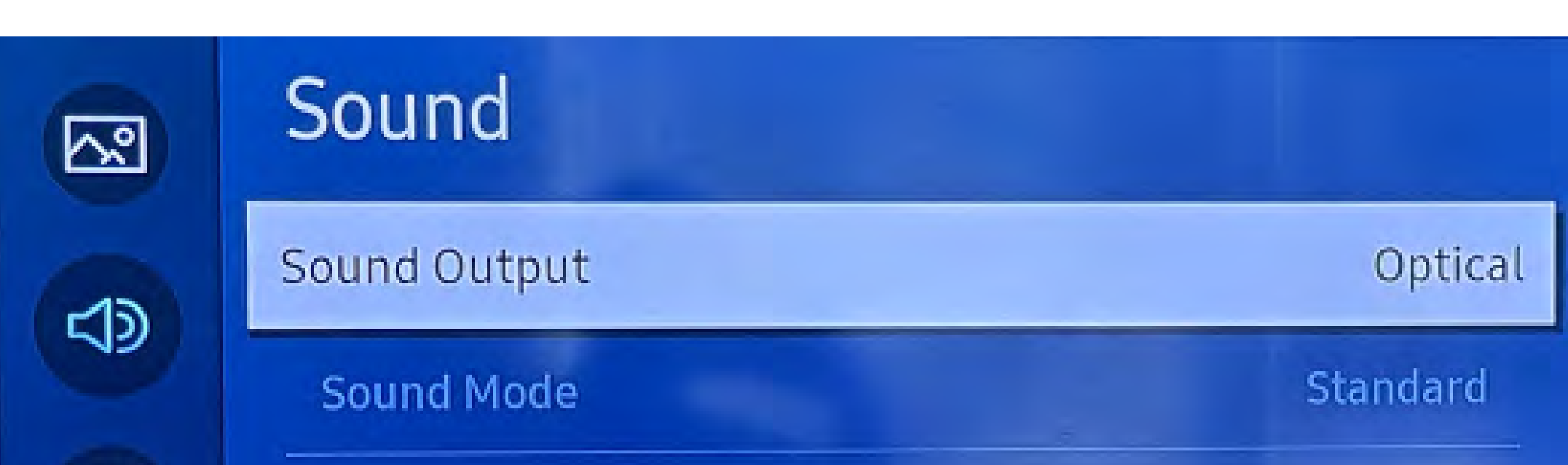

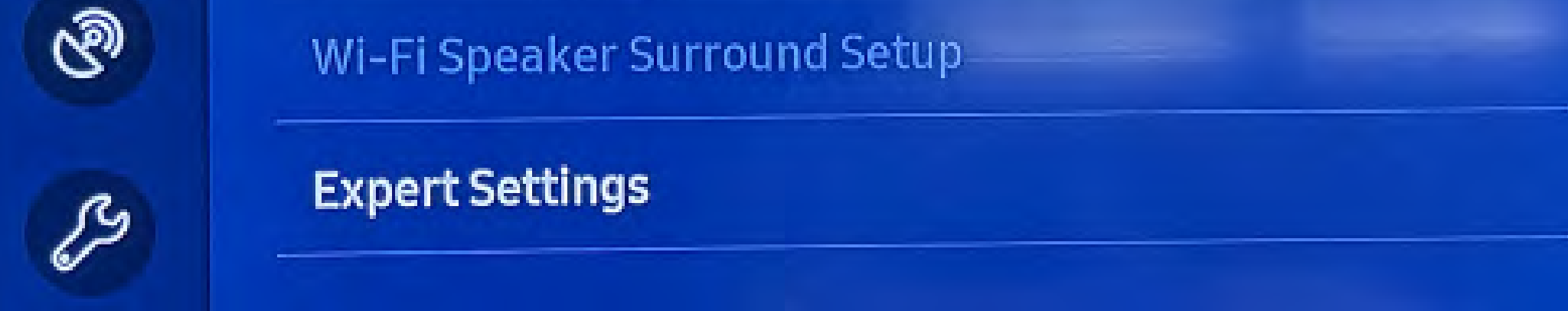

### やり方がわからない? 私たちの <u>テレビ音声設定ガイド</u>

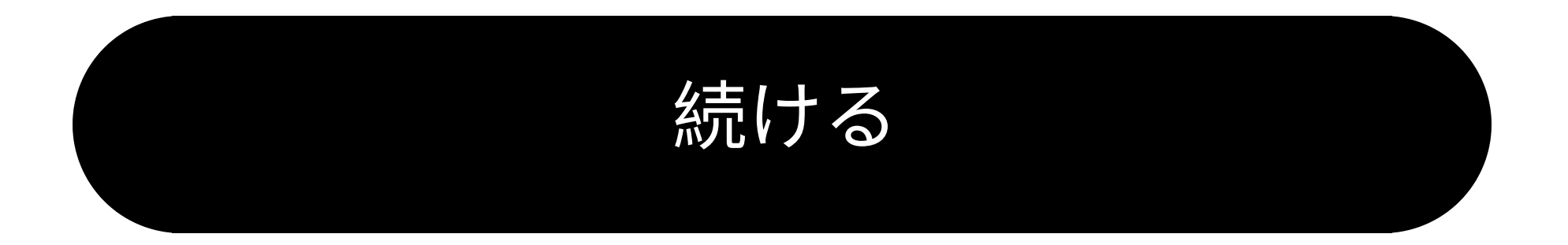

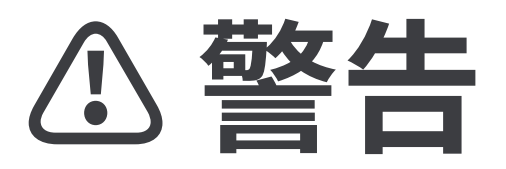

*ス*このセットアップガイドを離れて外部リンクに移動しようとしています。

★ ここに戻るには、ブラウザの 「戻る」ボタンを使用するか、 デバイスのQRコードを再スキャ

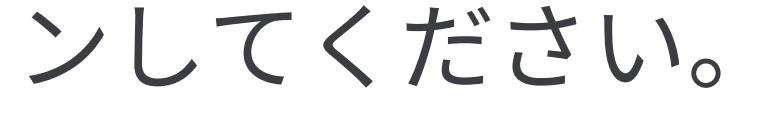

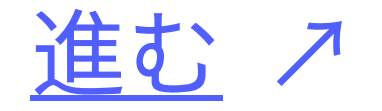

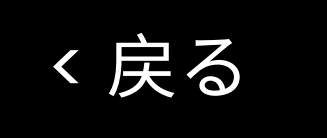

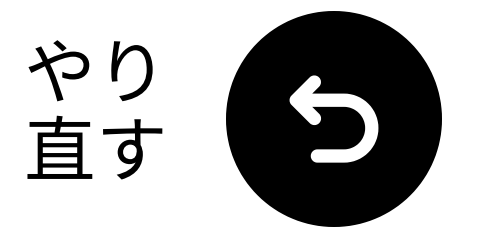

Pass-

the

ent to

any

on is

n the

d via

## 「PCM」が選択されてい ことを確認してくださ る し、「オーディオフォーマット」をPCM に変更してください。

| ~           | Expert Settings            |              | Select the digital audio output format. When Pa |                                                                                                    |
|-------------|----------------------------|--------------|-------------------------------------------------|----------------------------------------------------------------------------------------------------|
| <b>r</b> 10 | Balance                    |              |                                                 | through is selected, the<br>input audio will be sent<br>the receiver without an<br>processing. This option |
|             | Equaliser                  |              |                                                 |                                                                                                    |
| ଔ           | HDMI-eARC Mode             |              | Off                                             | only supported when the source is HDMI and the                                                             |
| B           | Digital Output Audio For   | РСМ          | ۲                                               | receiver is connected v<br>HDMI-eARC.                                                                      |
|             | Digital Output Audio Delay | Auto         |                                                 |                                                                                                    |
| (B)         | Dolby Atmos Compatibility  | Pass-through |                                                 |                                                                                                    |

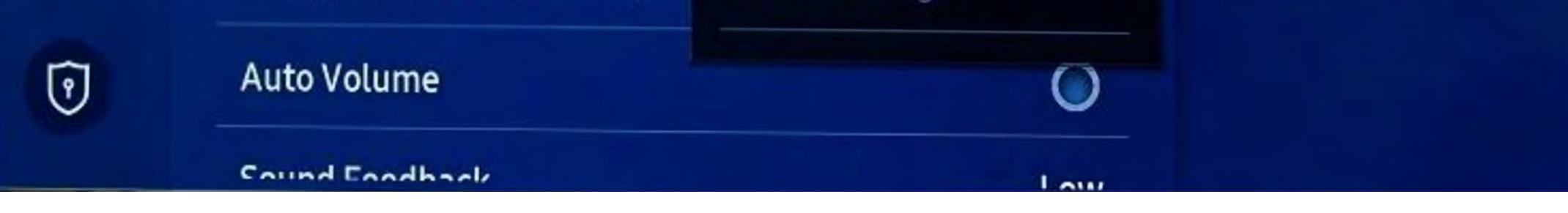

### やり方がわからないですか? こちらをご覧ください <u>テレビの音設定ガ</u> イド

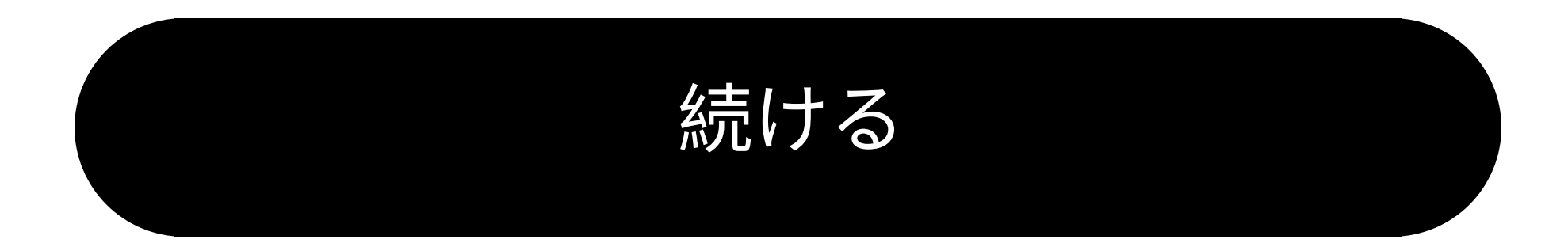

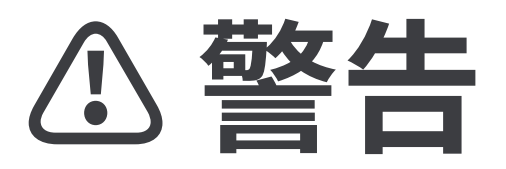

*ス*このセットアップガイドを離れて外部リンクに移動しようとしています。

★ ここに戻るには、ブラウザの 「戻る」ボタンを使用するか、 デバイスのQRコードを再スキャ

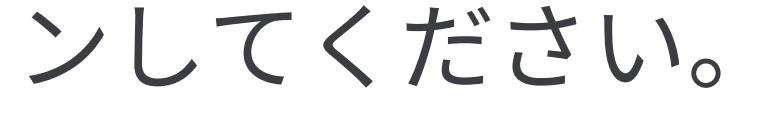

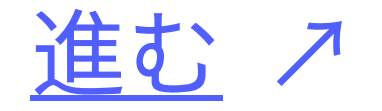

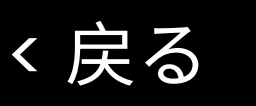

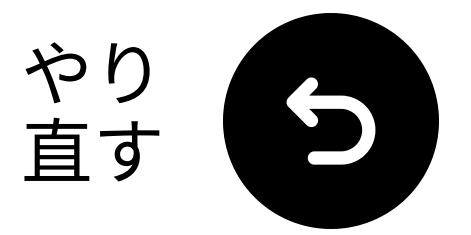

## 送信機とヘッドフォンの電 源を入れます

- 1 電源を入れる:
  - 両方の電源スイッチを「ON」にスラ イドします。
- **2** LEDを確認:
  - 送信機: 
     青点滅。

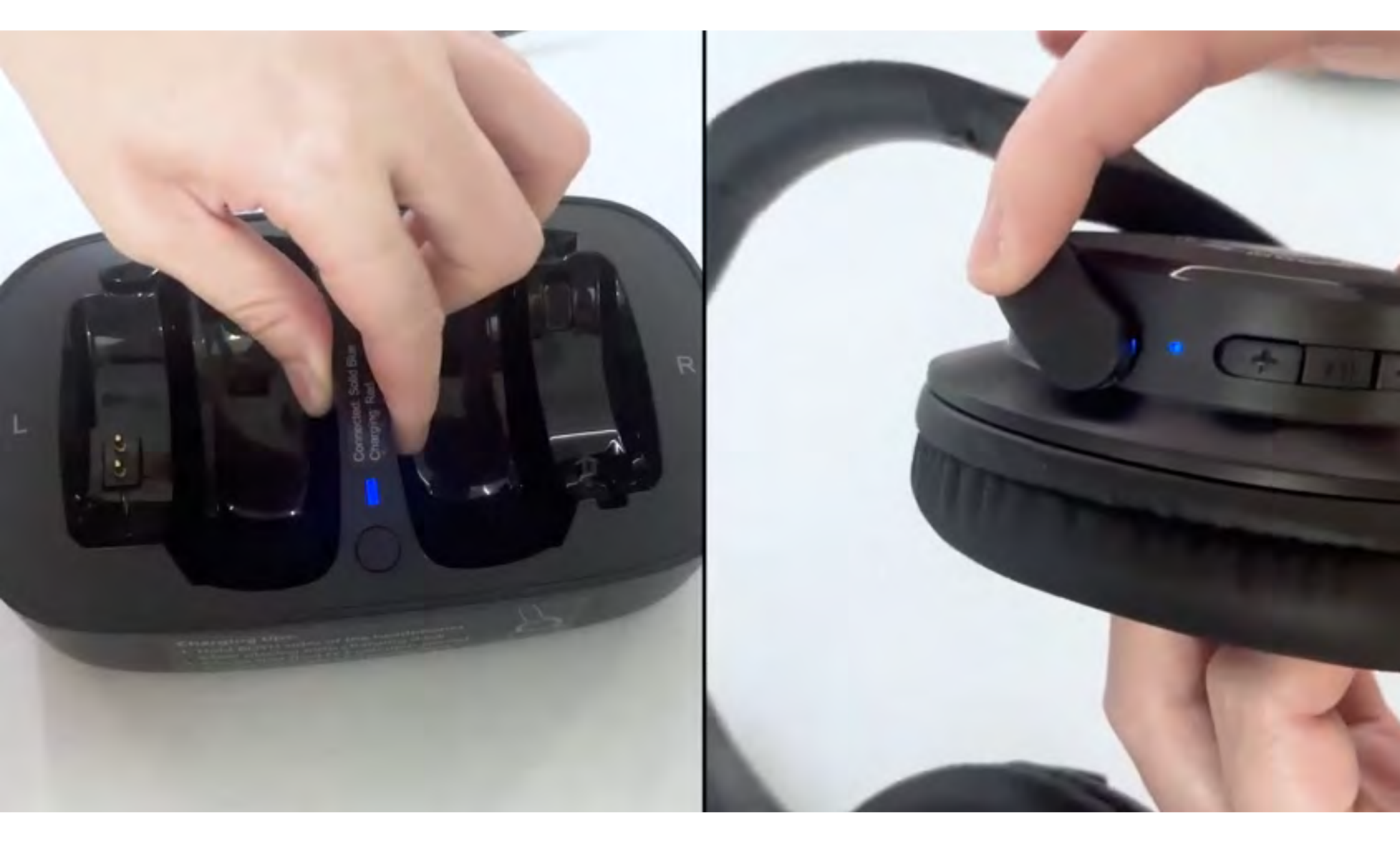

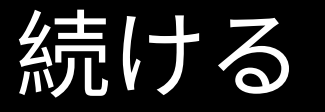

く戻る

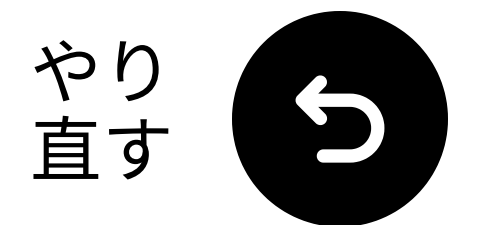

# 近くに持っておいて & 接続を待つ

# 5-10 秒待つ。 接続されると、LEDが青色で点灯●します。

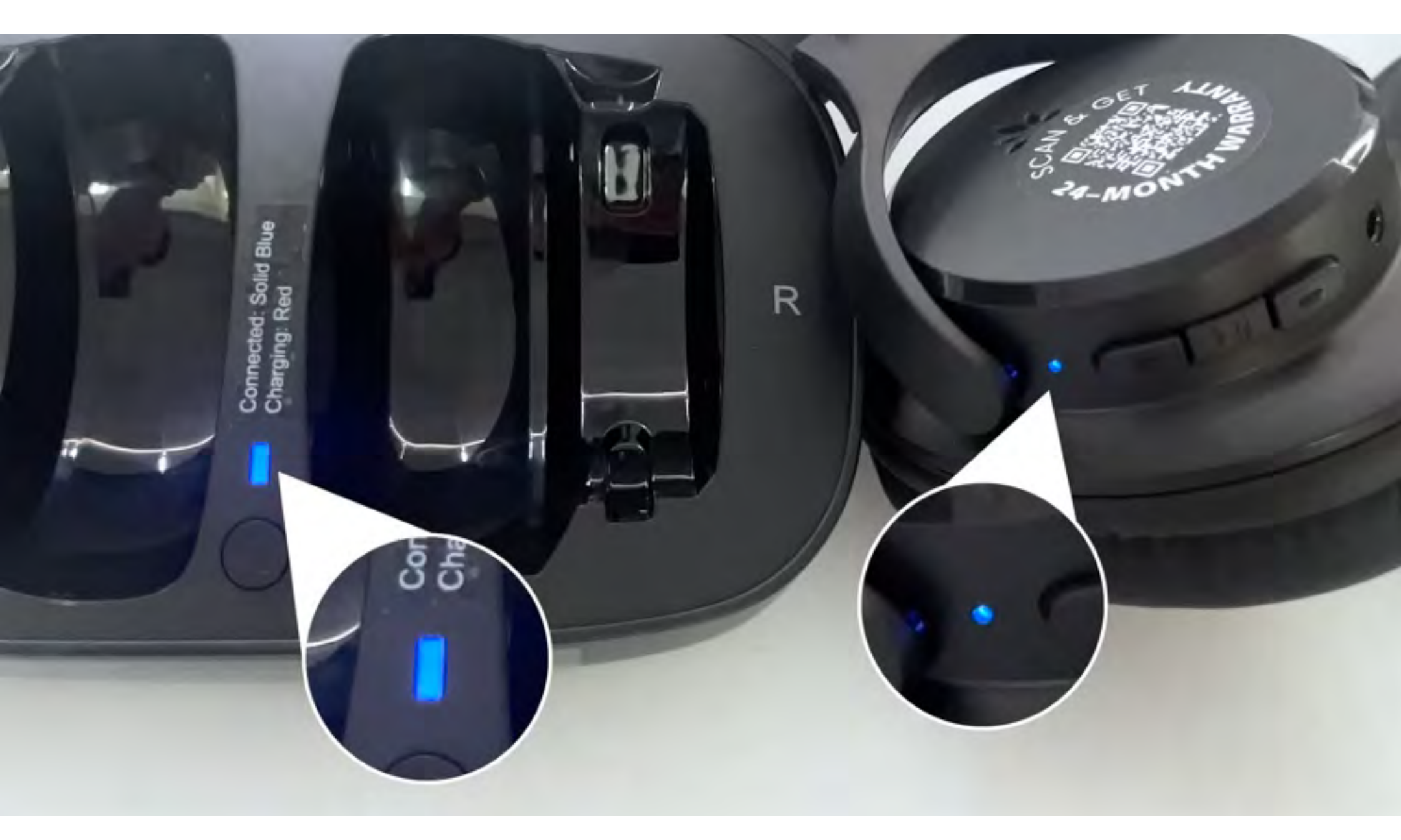

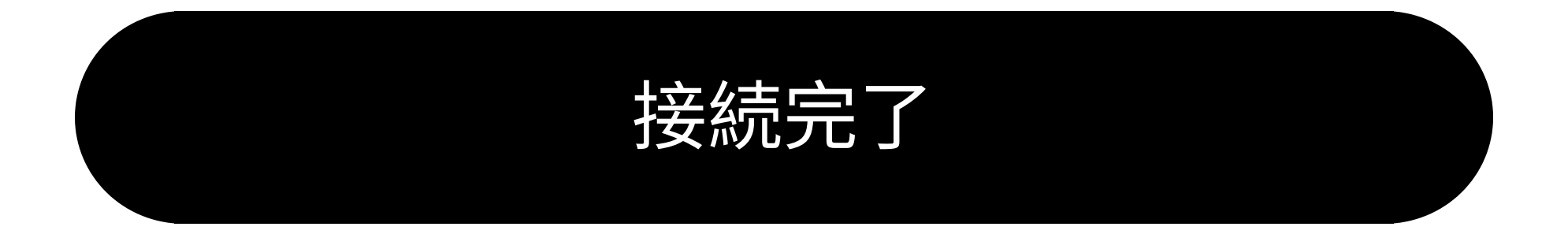

トラブルシュート

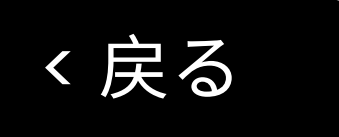

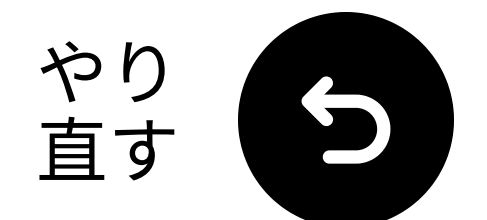

## 音声テスト

テレビ番組や映画を再生し、ヘッド
 フォンで音声を確認してください。

✓ ヒント: テレビスピーカーから音を止めるには、設定 → 音声に移動し、「テレビスピーカーオフ」を選択してください。

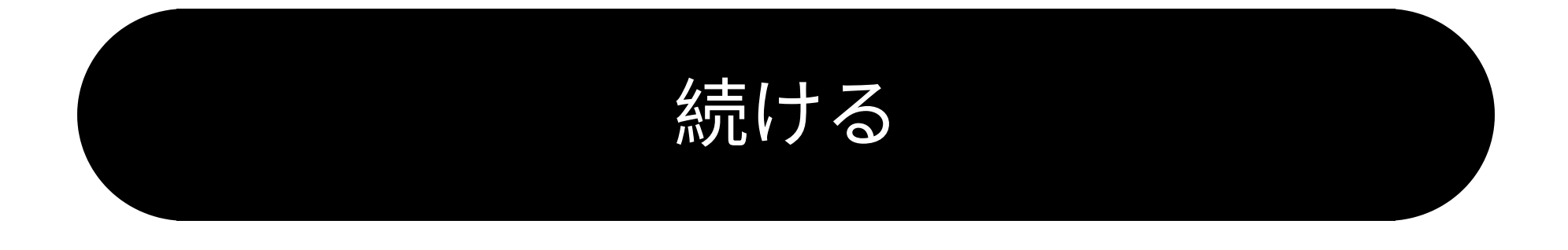

トラブルシュート

く戻る

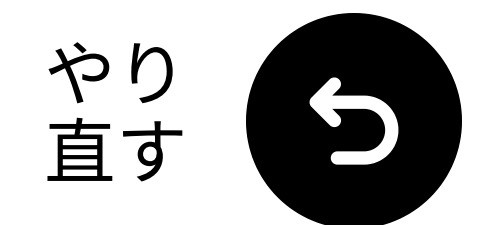

## 音が出ない場合...

Q、ケーブル接続を確認し、完全に接続 されていることを確認してください。

■ テレビの音声出力が正しいソース (光、AUX、またはRCA)に設定されて いることを確認してください。

☞ テレビの音声フォーマットをPCM (光接続用)に変更してみてください。

○ テレビ、送信機、ヘッドフォンを再 起動してください。

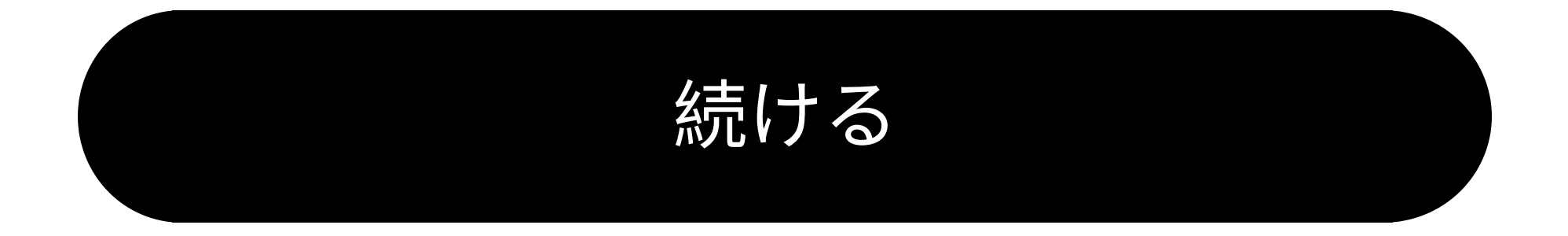

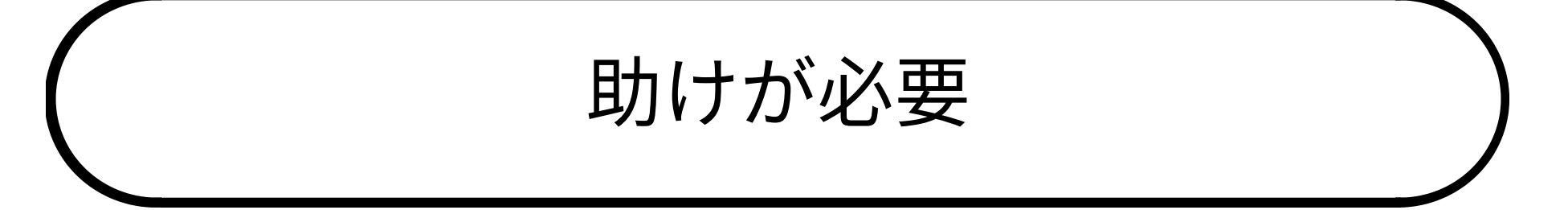

く戻る

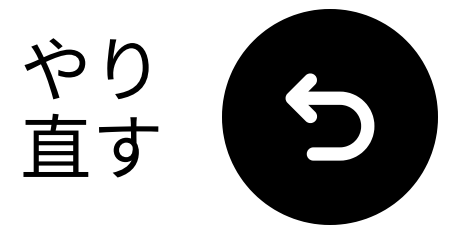

## 送信機をオフにしてくだ さい

送信機の電源スイッチが「**オフ**」の位 置にあることを確認してください。

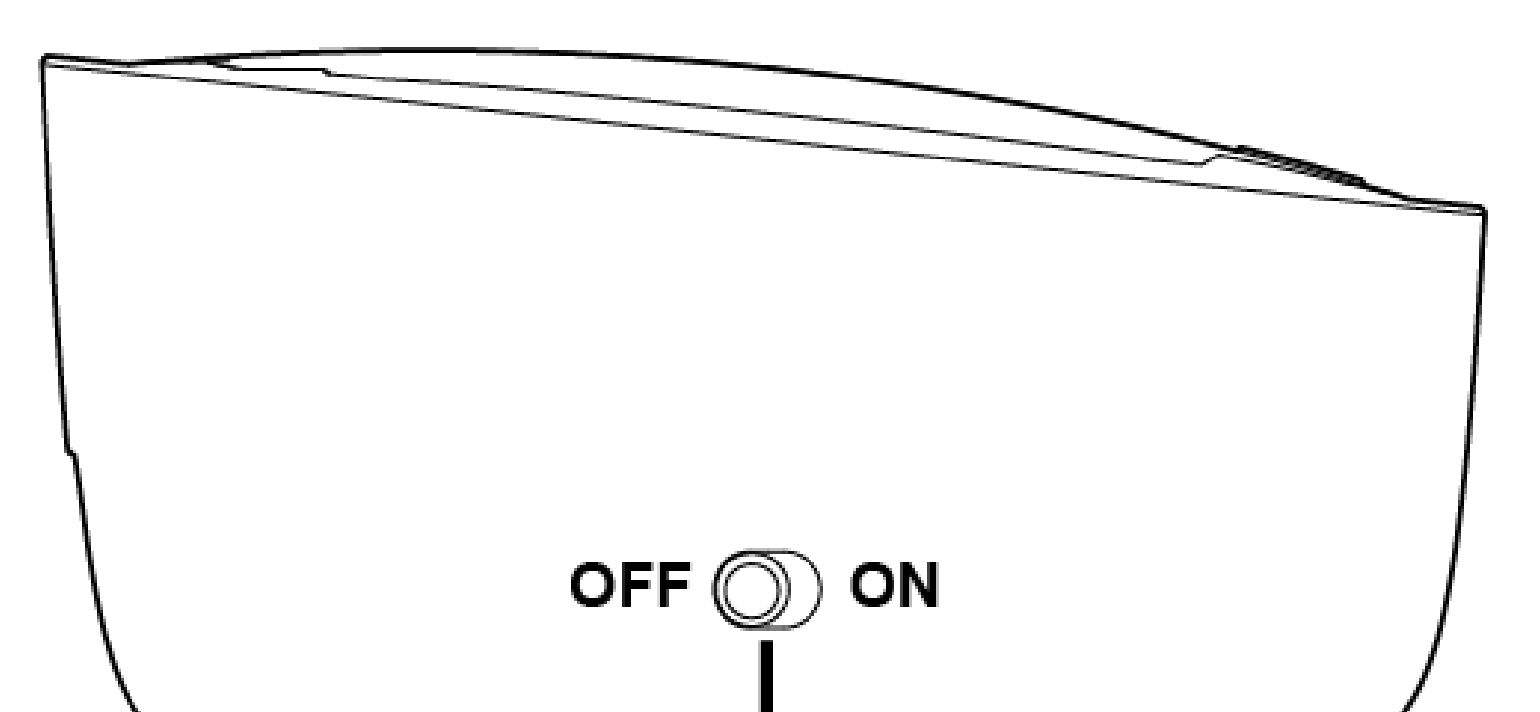

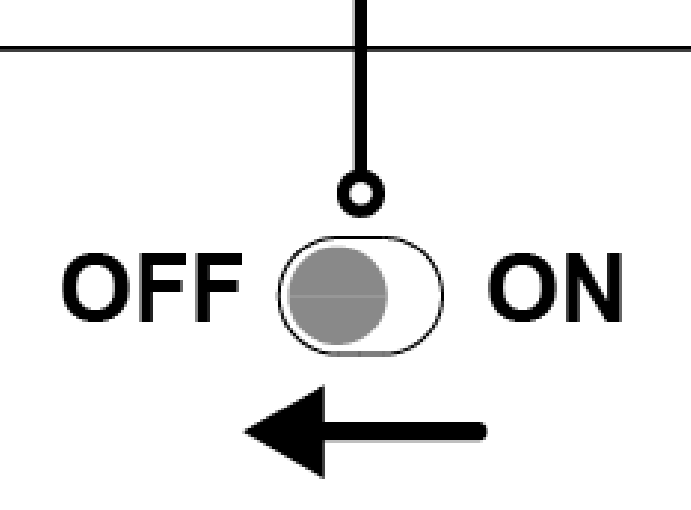

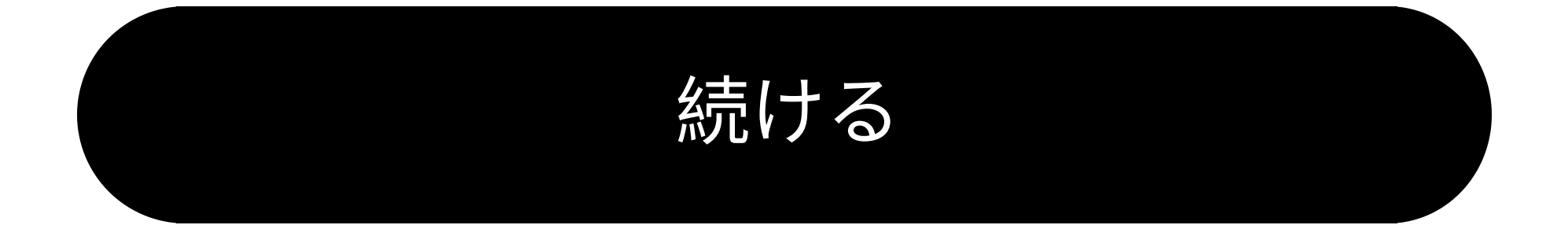

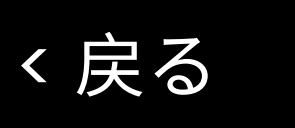

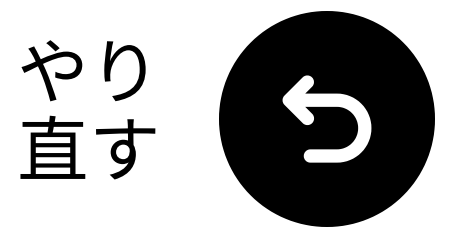

# 正しいオーディオ設定を選 択してください

- ▲ テレビのリモコンを使用して、次に進んでください:
- ➡ 設定  $\rightarrow$  音  $\rightarrow$  音声出力。
- **✓ Bluetoothスピーカーリスト**を選択し てください。

#### Sound Output

Select an audio device from the list to play TV sound.

TV Speaker

Optical

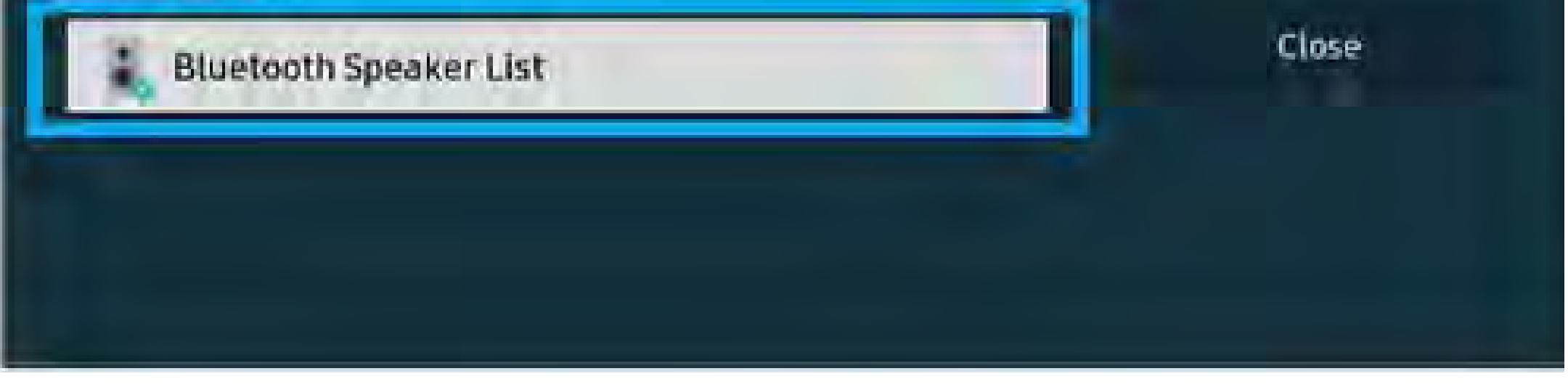

### 方法がわからないですか? 私たちの <u>テレビBluetooth設定ガイド</u>

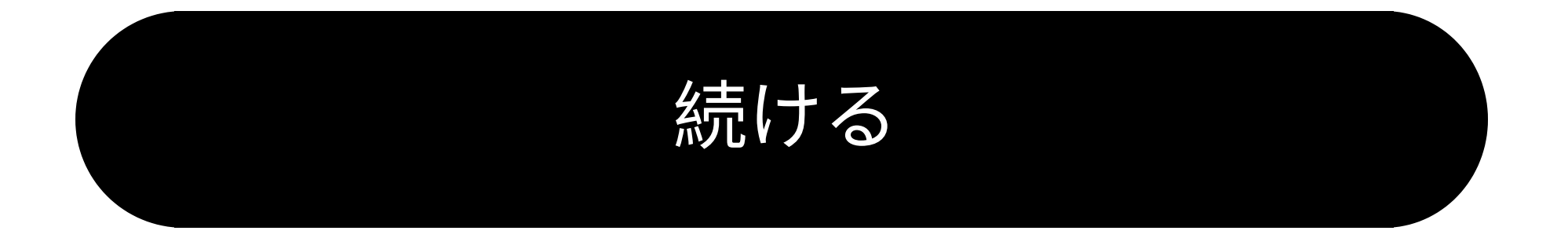

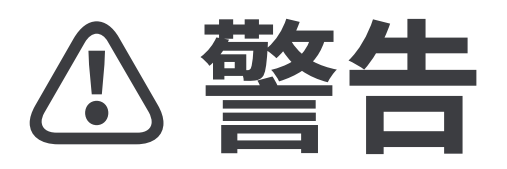

*ス*このセットアップガイドを離れて外部リンクに移動しようとしています。

★ 戻ってくるには、ブラウザの 「戻る」ボタンを使用するか、 デバイスのQRコードを再スキャ

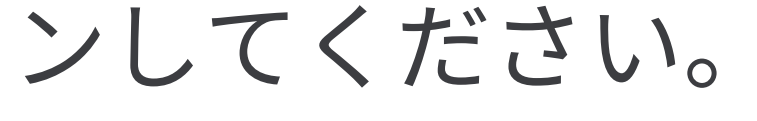

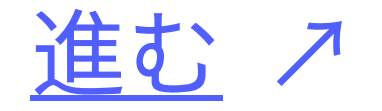

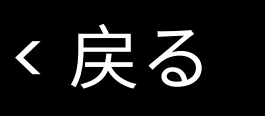

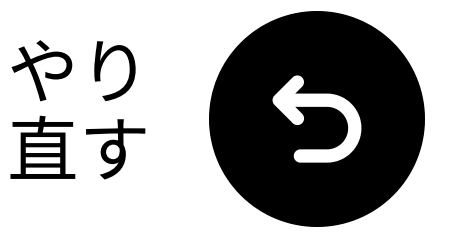

## ヘッドフォンをペアリング する

- ① 電源を入れる:
  - スライド電源スイッチを「ON」にします。
  - LEDが点滅します ● (ペアリング モード)。
- ☑ LEDが点滅していない場合:
  - 長押し <button> LEDが点滅するまで
     ●。

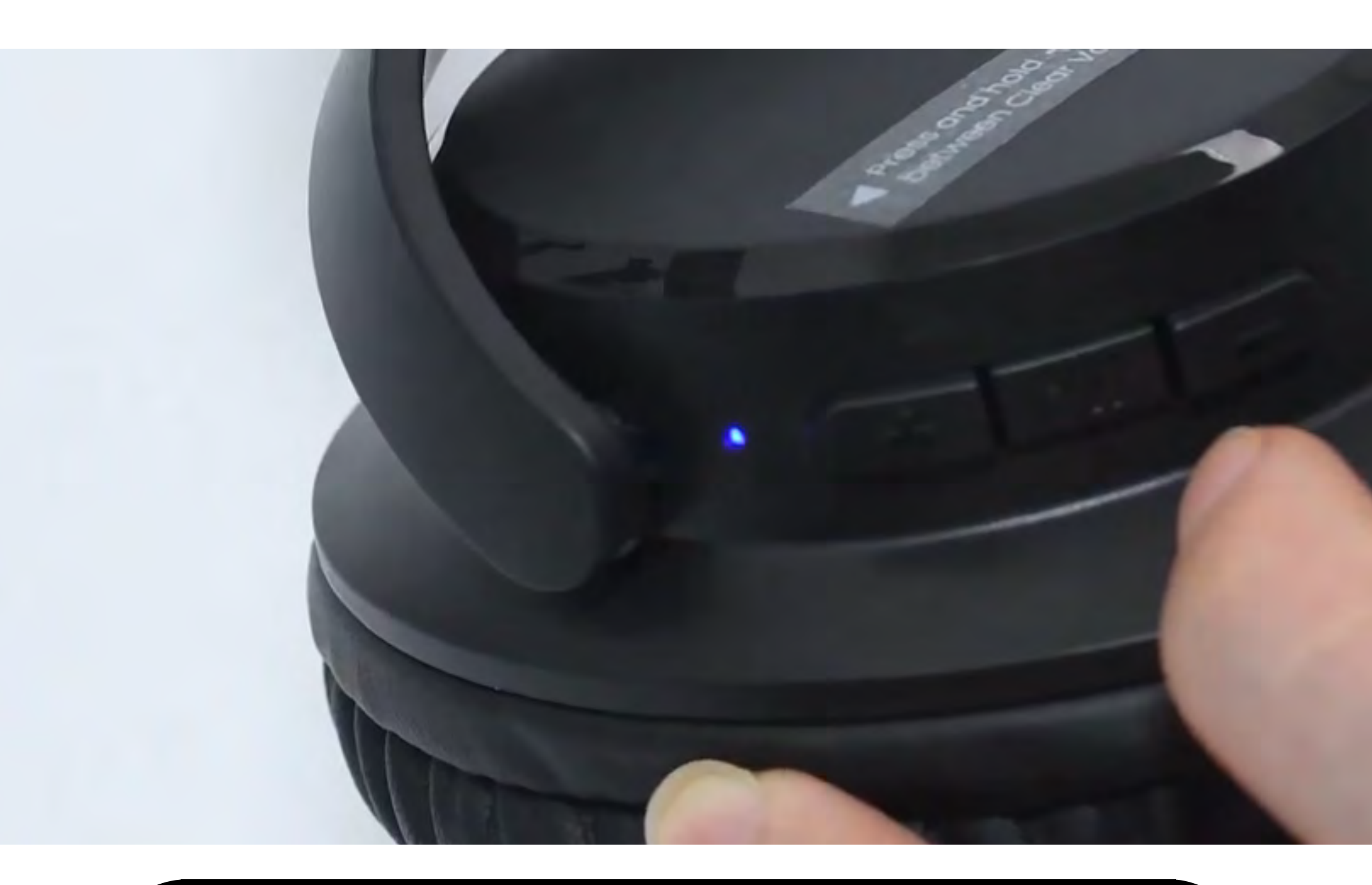

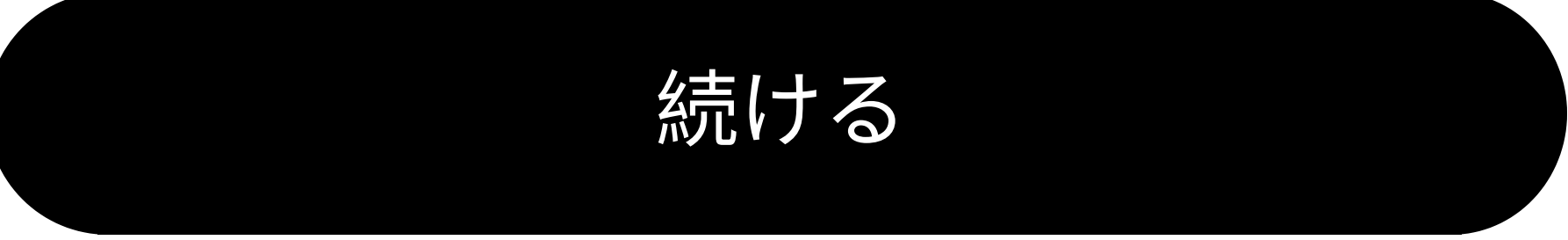

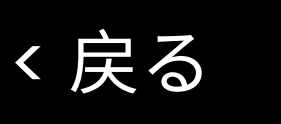

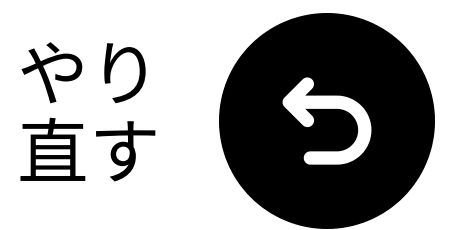

## 「Avantree AS50」を選択

## Q テレビのBluetoothリストからヘッド フォンを選択してください。

## 夕「接続済み」メッセージを待ちます。

|               | Bluetooth Speaker List |        |
|---------------|------------------------|--------|
|               | * Searching            |        |
| Avantree AS50 | Pair and connect       |        |
|               |                        | Cancel |

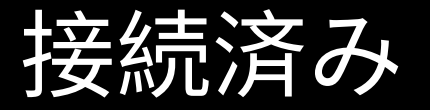

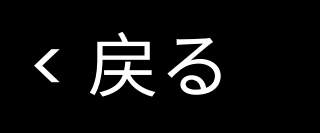

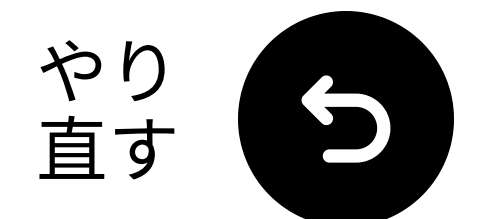

## 音のテスト

テレビ番組や映画を再生し、ヘッドフォンを通して音を確認してください。

✓ ヒント: テレビスピーカーから音を止めるには、設定 → 音声に移動し、"テレビスピーカーオフ"を選択してください。

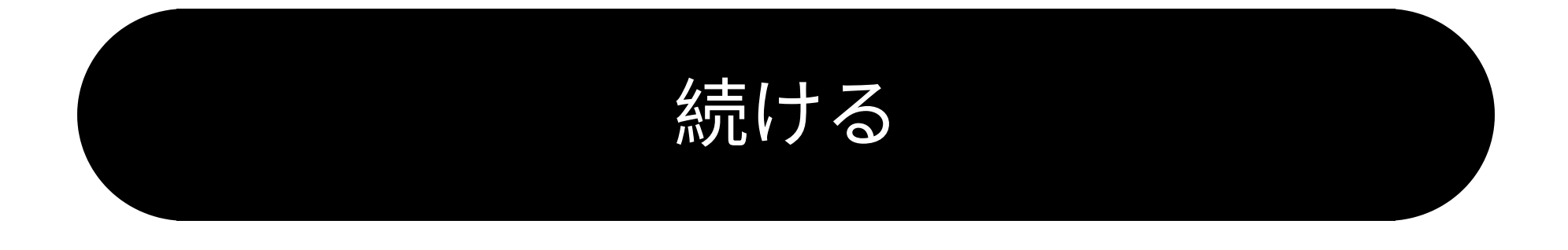

トラブルシュート

く戻る

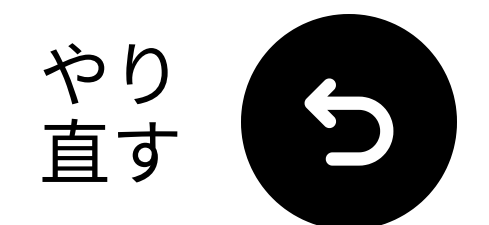

## 次回使用のため

ヘッドフォンの電源を入れた後、♪Шボタ ンを一度押すだけで、最後に使用したデ バイスに再接続されます − 毎回再ペアリ ングする必要はありません。

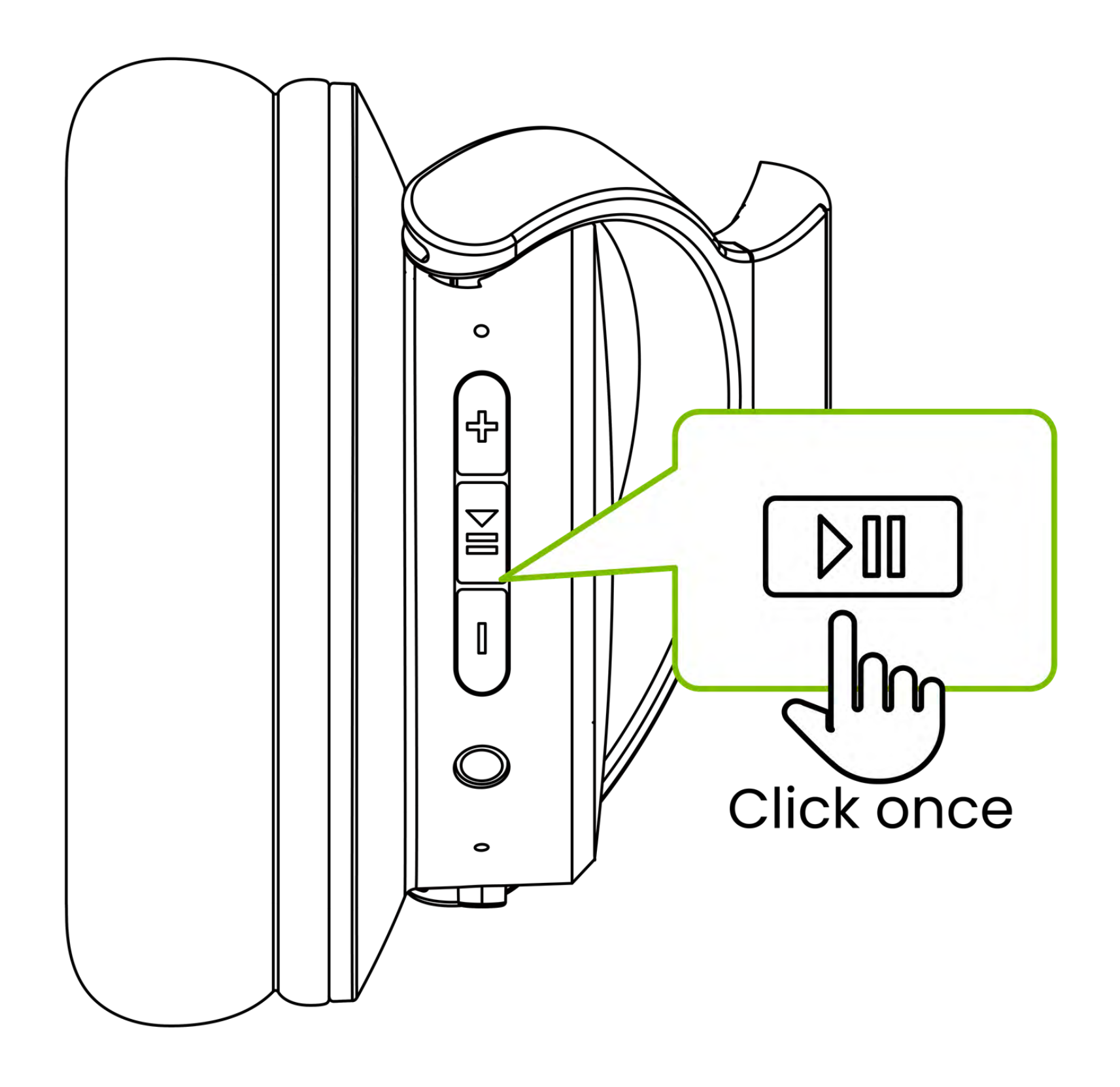

#### 了解しました

く戻る

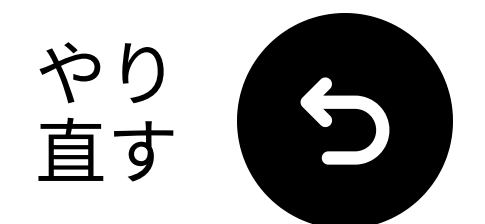

## 音が出ない場合

Q、ケーブル接続を確認し、完全に差し込まれていることを確認してください。

➢ テレビの音声出力が正しいソース (光、AUX、またはRCA)に設定されて いることを確認してください。

☞ テレビの音声フォーマットをPCM(光 接続用)に変更してみてください。

こテレビとヘッドフォンを再起動してください。

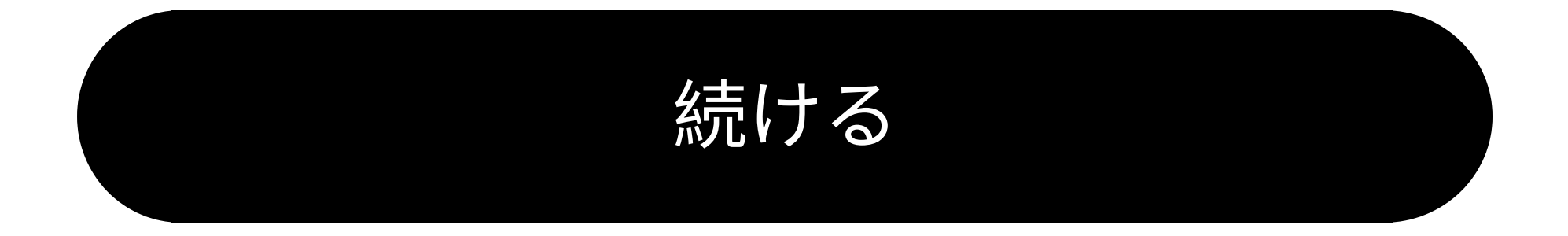

ヘルプが必要

く戻る

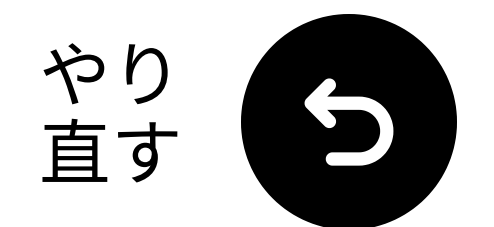

## AUX経由で接続

# AUXケーブルの一端をテレビの ヘッドフォンジャックに接続します。 もう一端を送信機の "AUX" ポートに接続します。

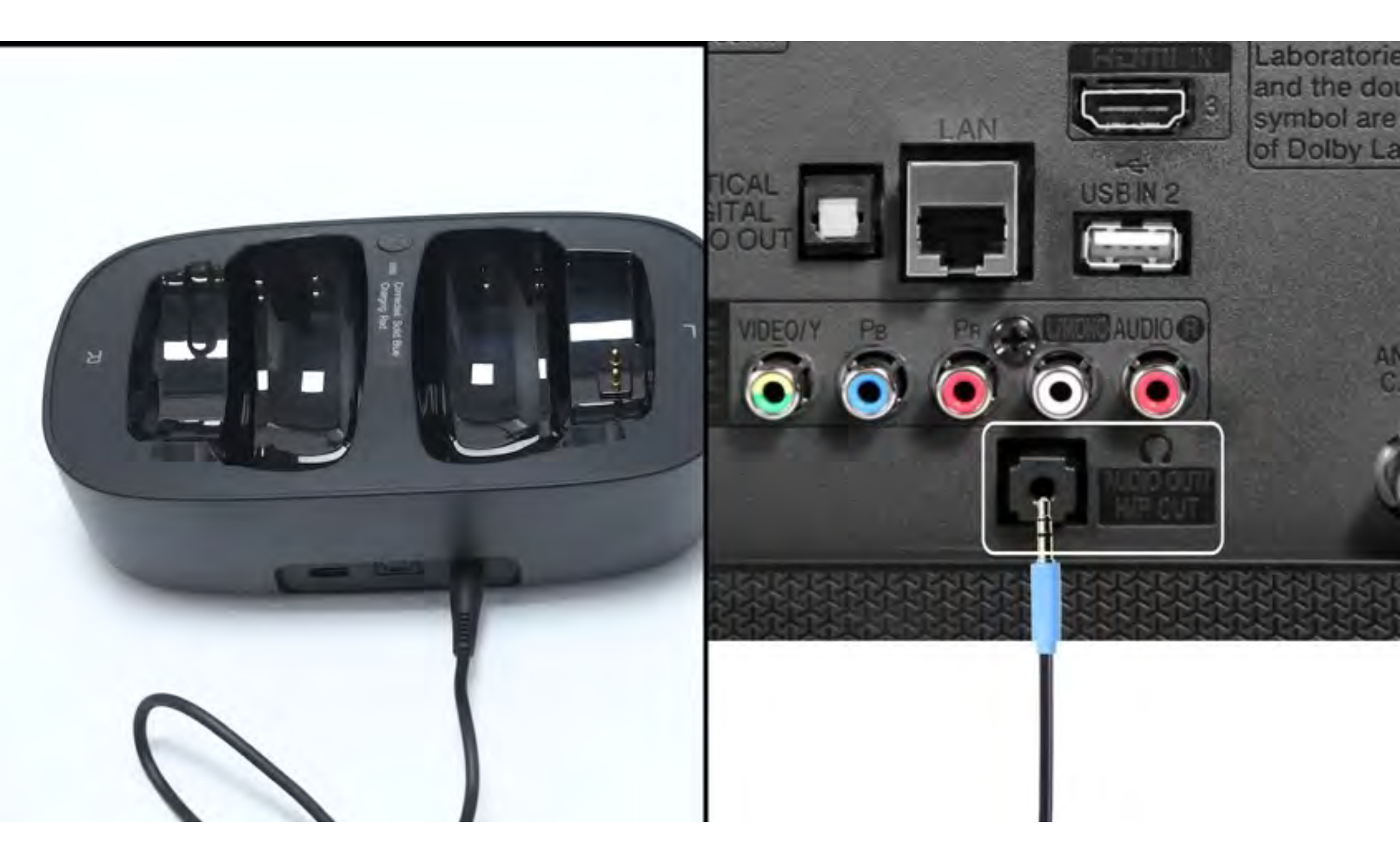

#### 接続されました

く戻る

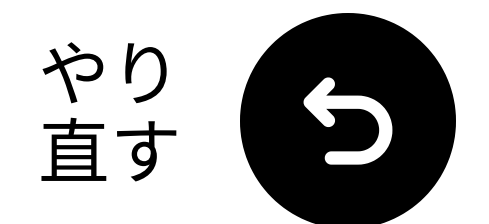

# 送信機を接続する

## **∮USB-C ケーブルとアダプタ**をテレビ の近くの電源に接続してください。

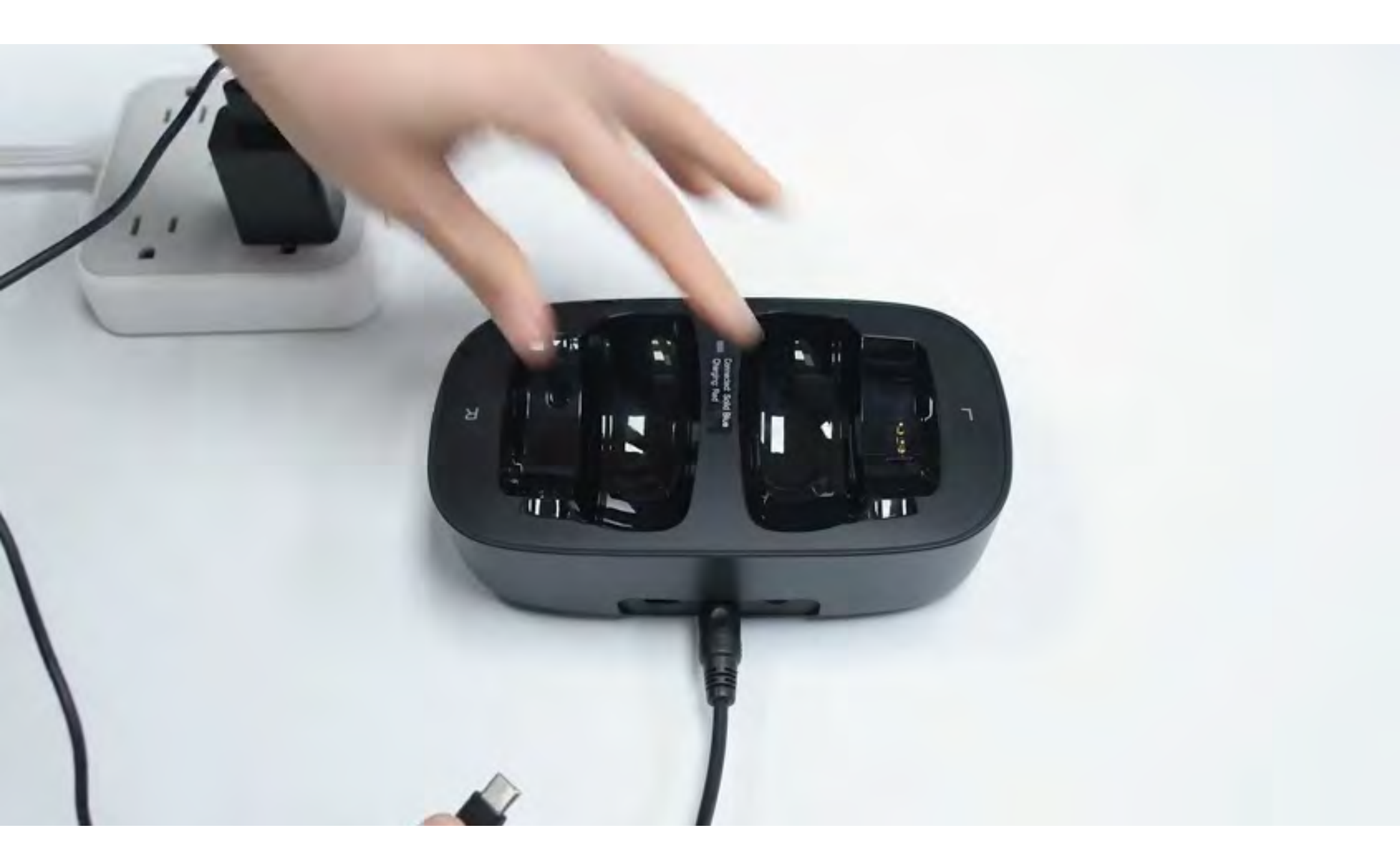

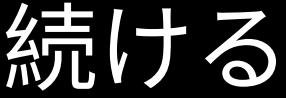

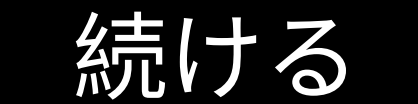

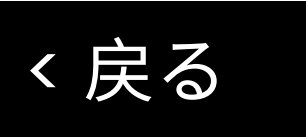

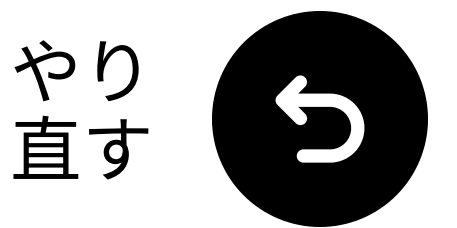

# 正しい オーディオ設定を選 択

□ テレビのリモコンを使って、次に進んでください:
 → 設定 → 音 → 音声出力.
 ✓ 選択 ヘッドフォン.

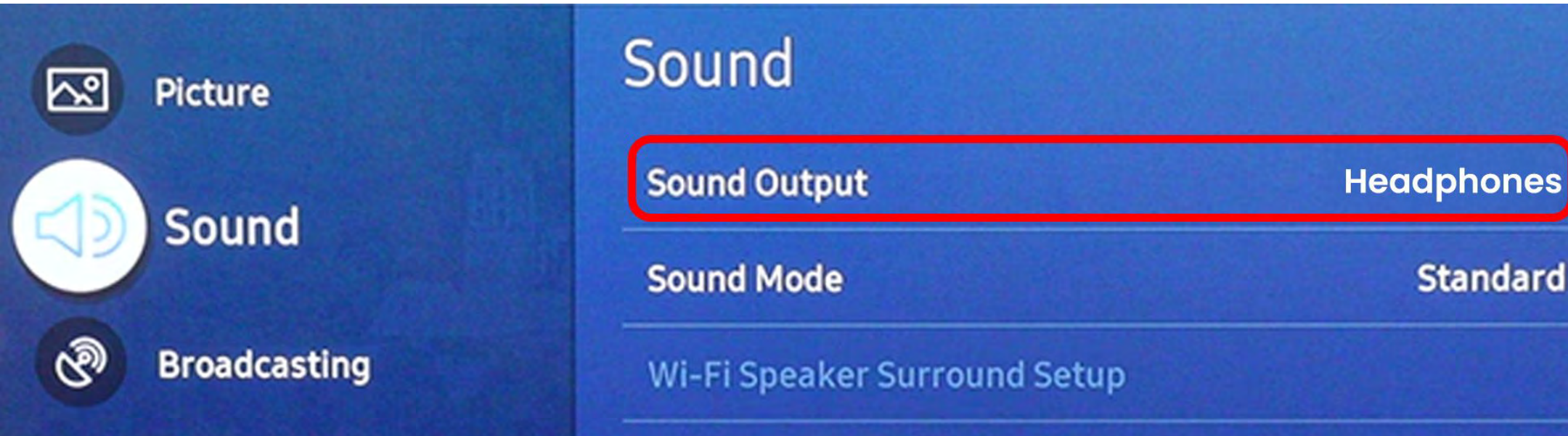

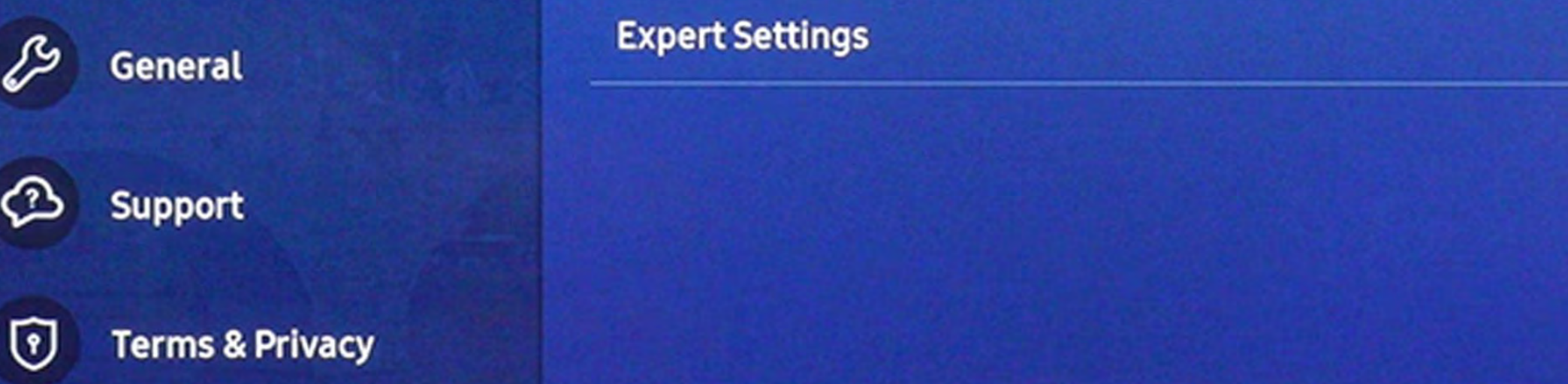

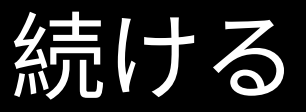

く戻る

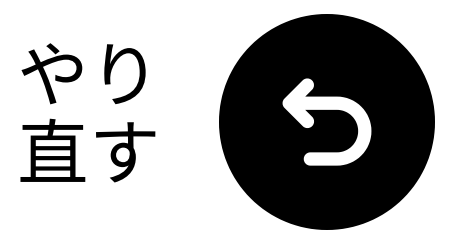

# 送信機とヘッドフォンの電源 を入れてください

1 電源を入れる:

 両方の電源スイッチを「ON」にスラ イドします。

**2** LEDを確認する:

- 送信機: 青色点滅。

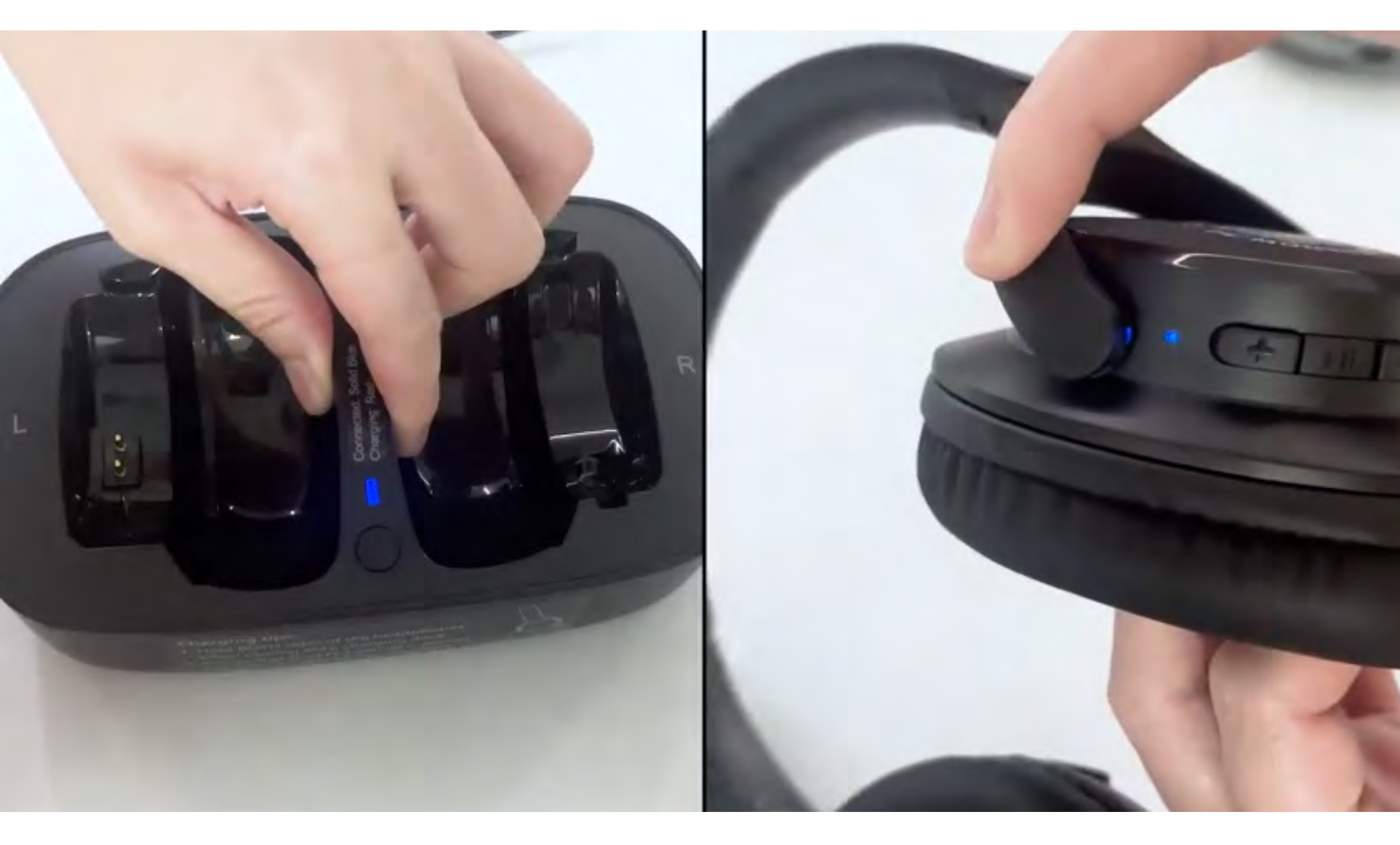

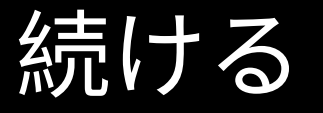

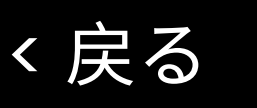

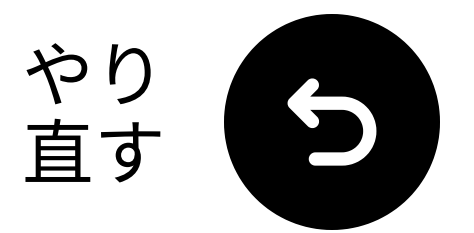

# 近くに持ってきて、& 接続 を待ってください

**10** 秒待ってください。
 接続されると、LEDが青色の点灯 ●になります。

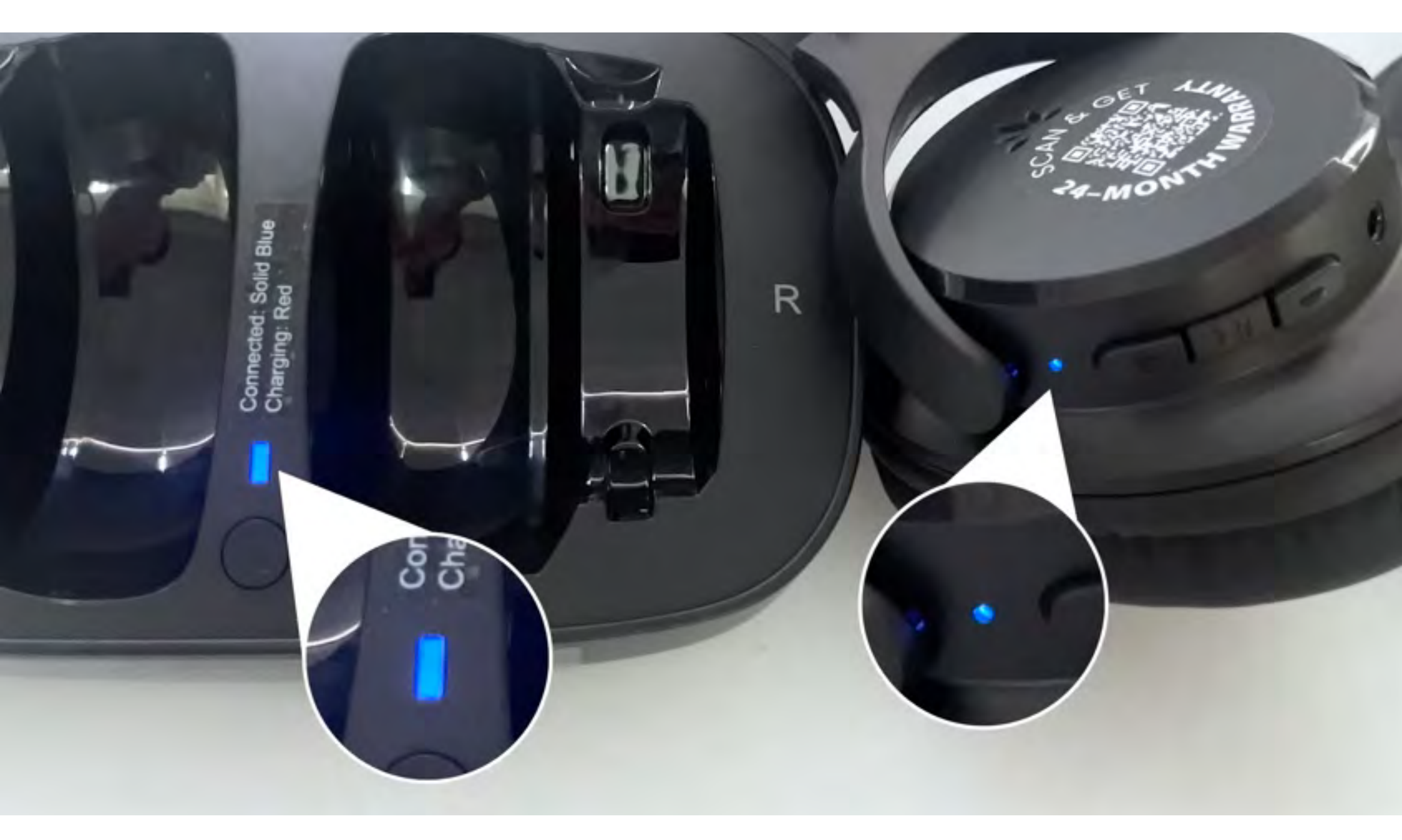

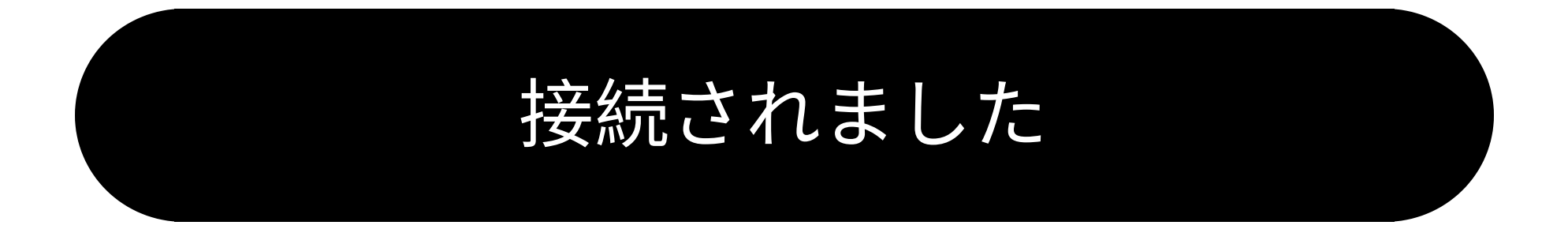

トラブルシュート

く戻る

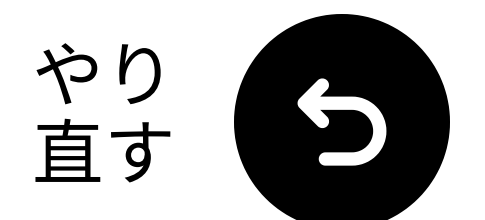

## RCAで接続

① 注意

- RCAアダプターは含まれていません。
- 「**音声出力**」とラベル付けされた RCAポートを使用してください。
- 必要に応じて、無料のRCAからAUX アダプターについてお問い合わせく ださい。

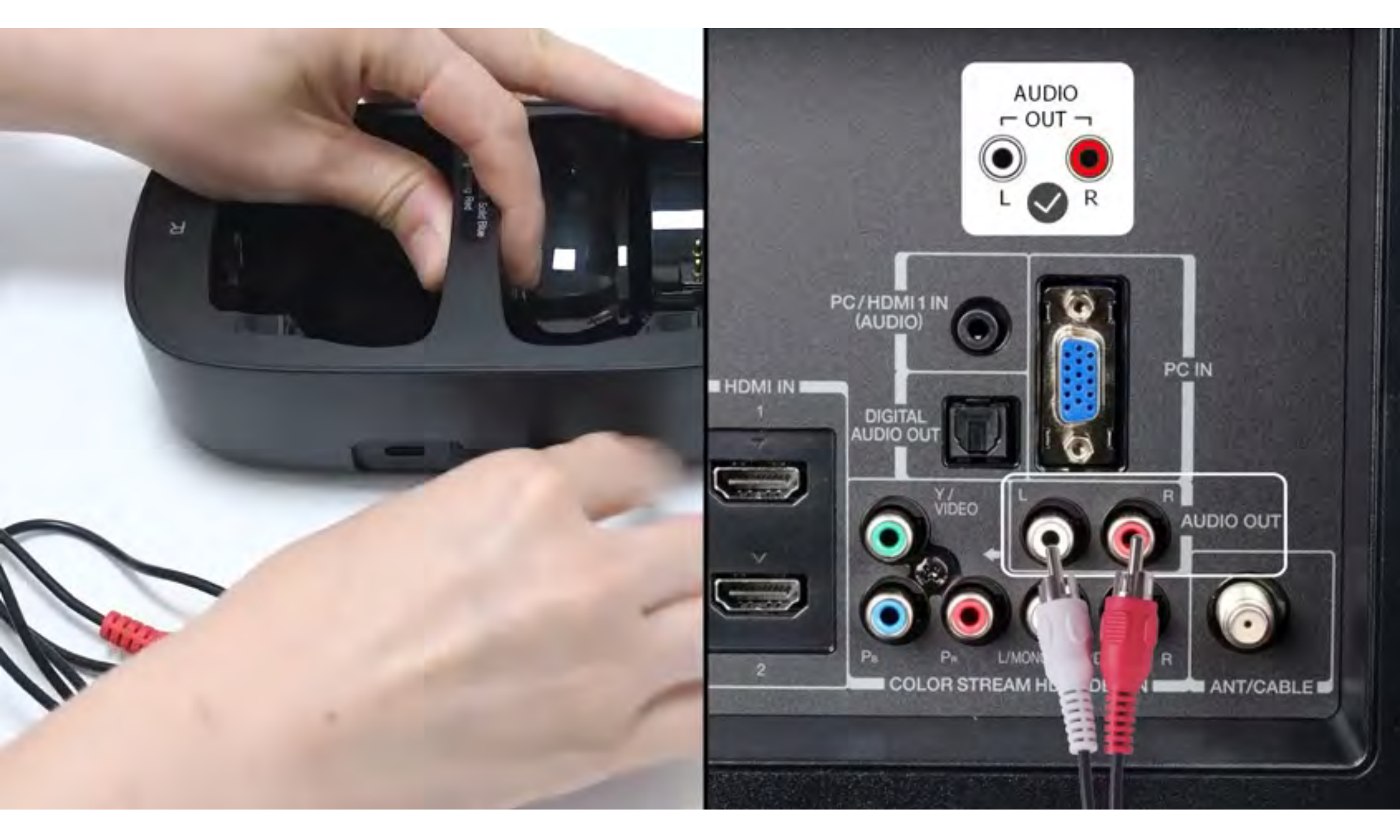

#### お問い合わせ

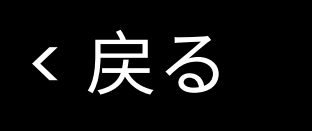

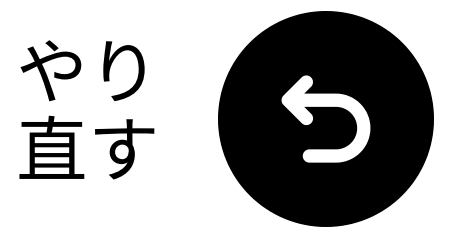

トラブルシューティング

接続に失敗した場合は、どのデバイスが 点滅を停止したかを確認してください。

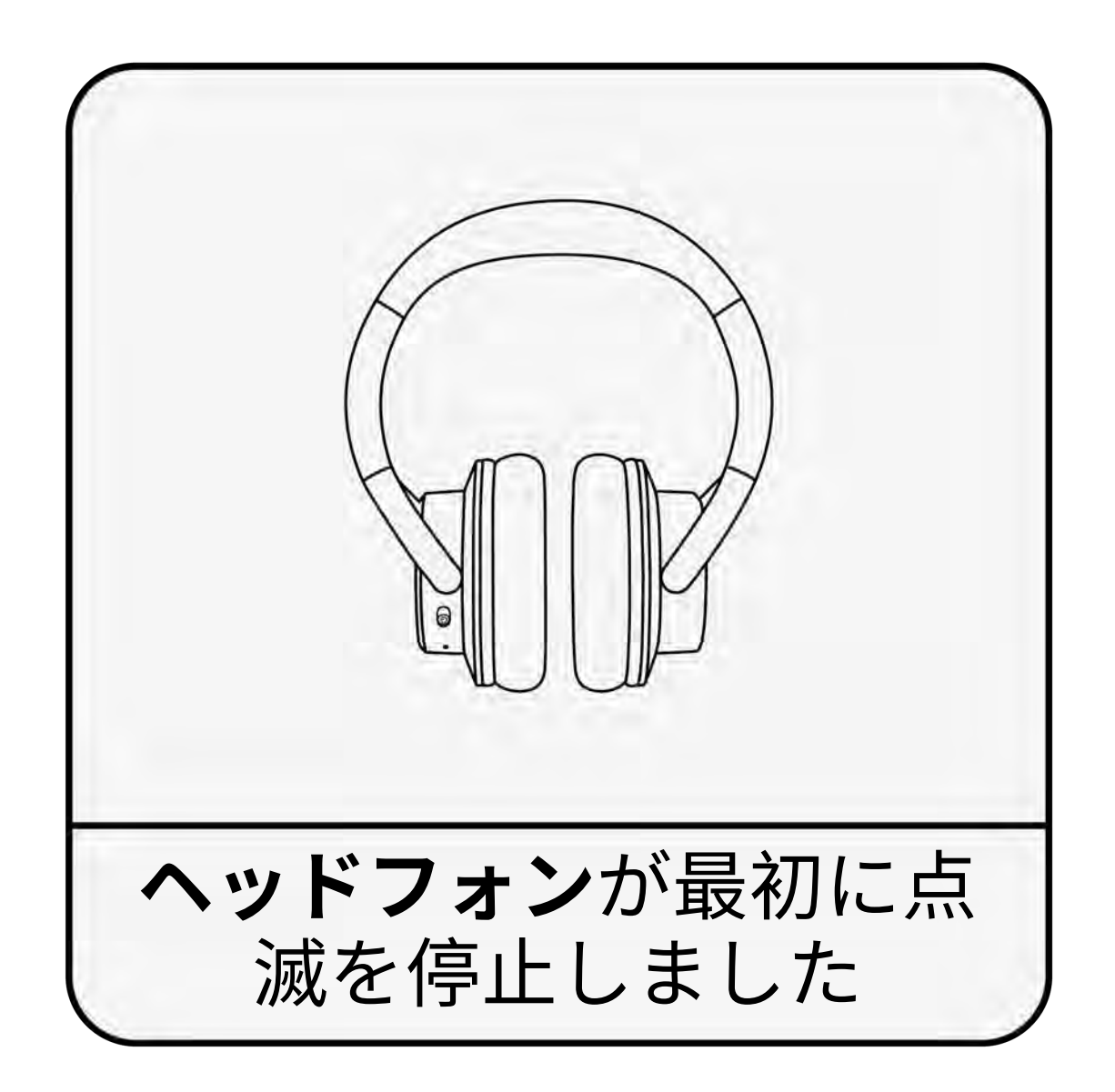

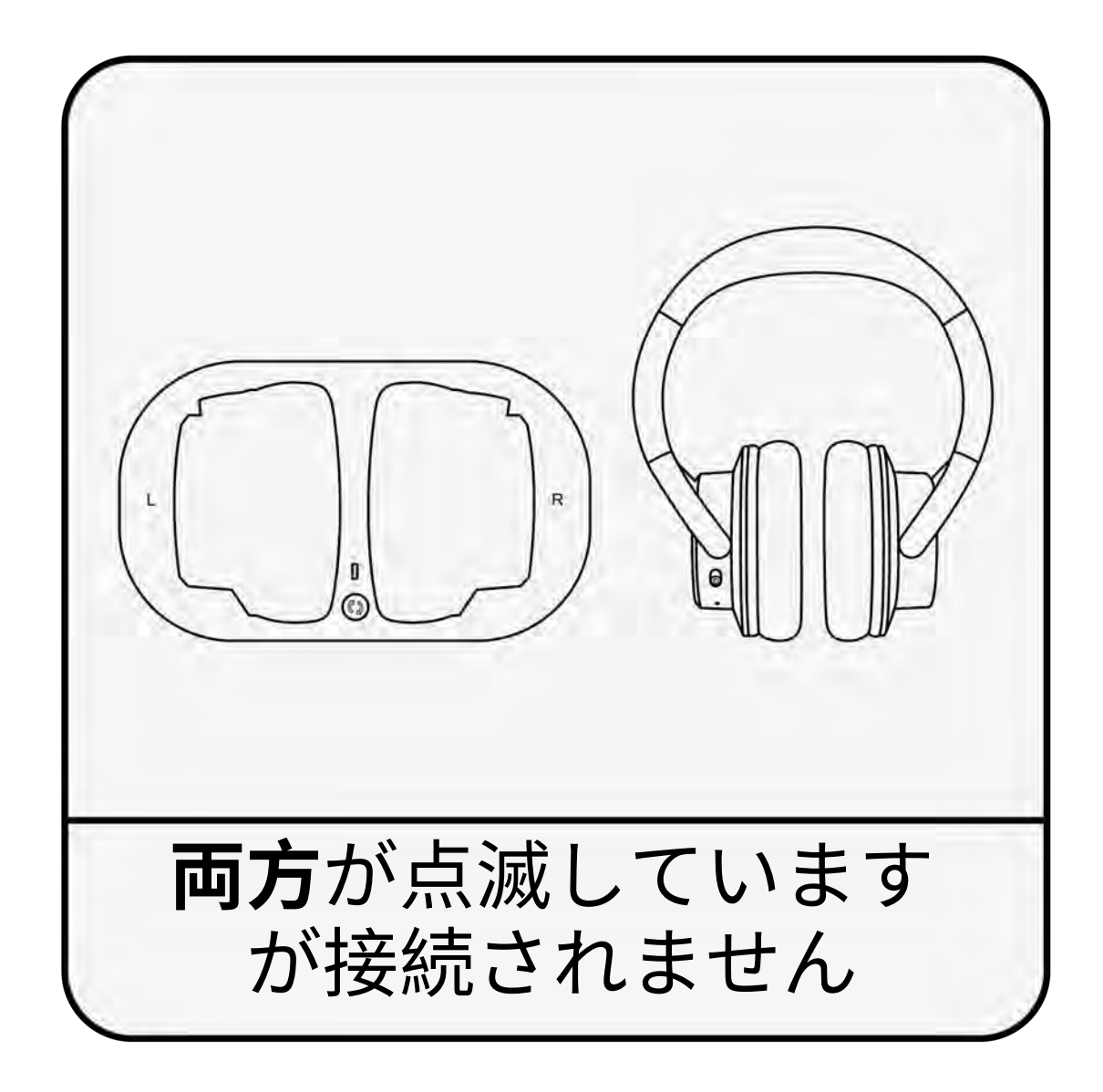

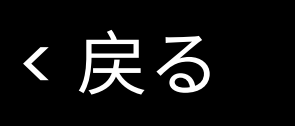

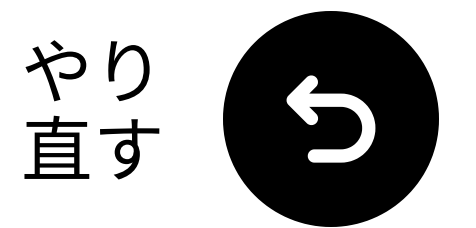

# 近くのデバイスでBluetooth をオフにしてください

ヘッドフォンが別のデバイスに接続され ている可能性があります。

近くのデバイスでBluetoothを**オフ**にし て、**ペアリングモード**に再度入ってくだ さい。

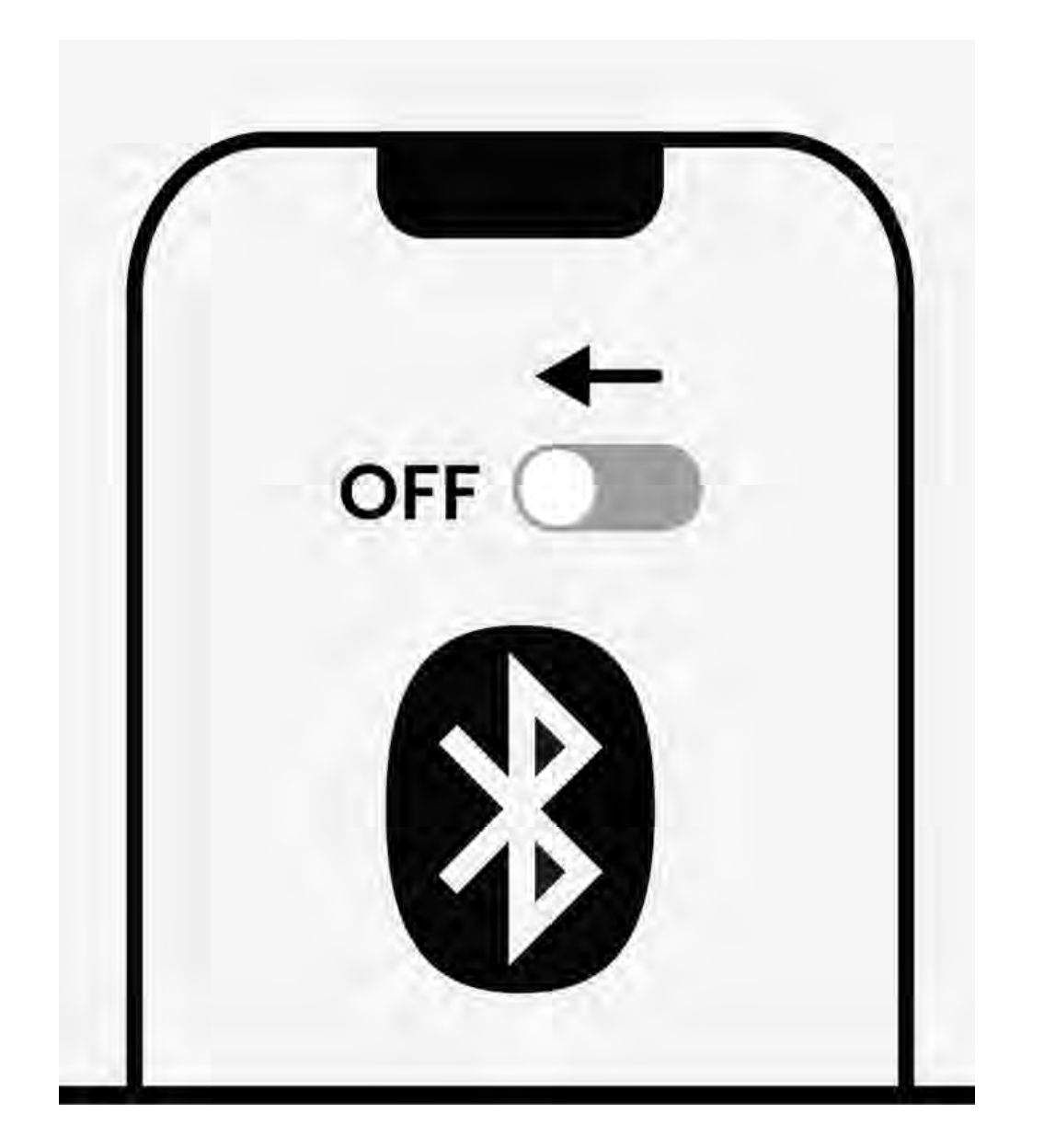

#### Bluetoothはオフです

く戻る

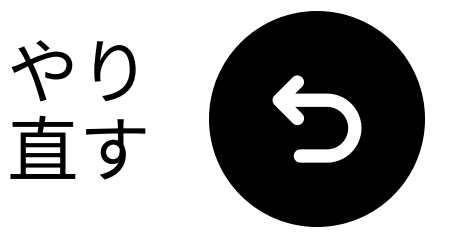

## 送信機をリセットしてくだ さい

□ 中央のボタンを押して 押し続けて 5秒
 間 LEDが点滅するまで待ちます ●●●。
 □ 中央のボタンをダブルタップしてリセットします。

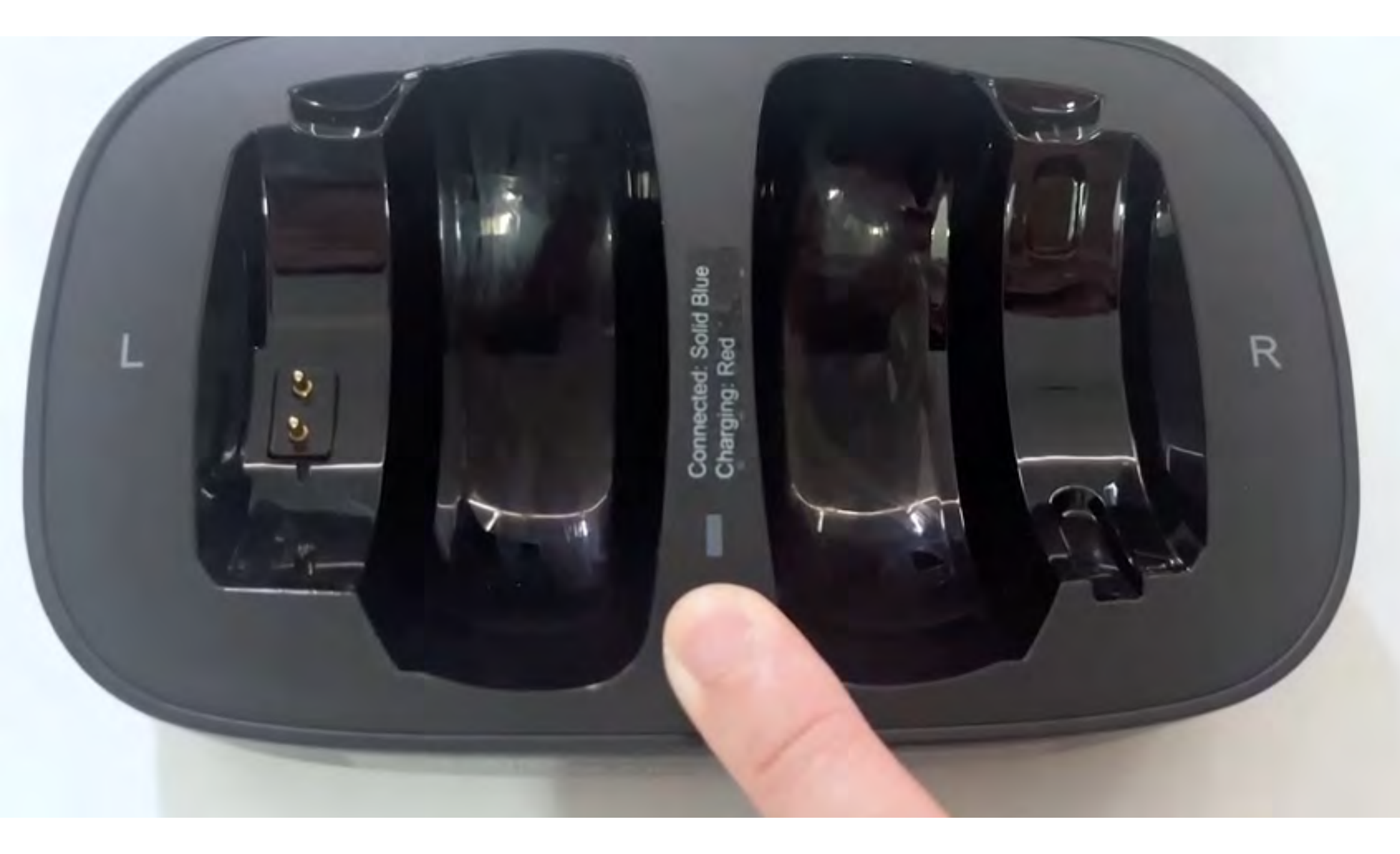

#### 送信機がリセットされました

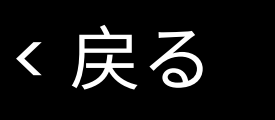

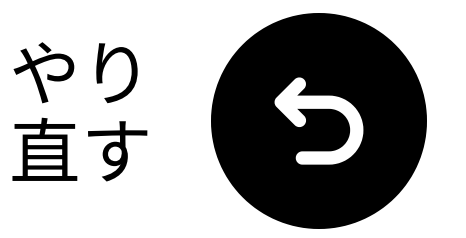

ヘッドフォンをリセットする

**1 押し続ける +** & - を10 秒間押し続けて、LEDが点滅して消えるまで待つ。
 **2** ヘッドフォンは自動的にペアリングモードに戻ります この。

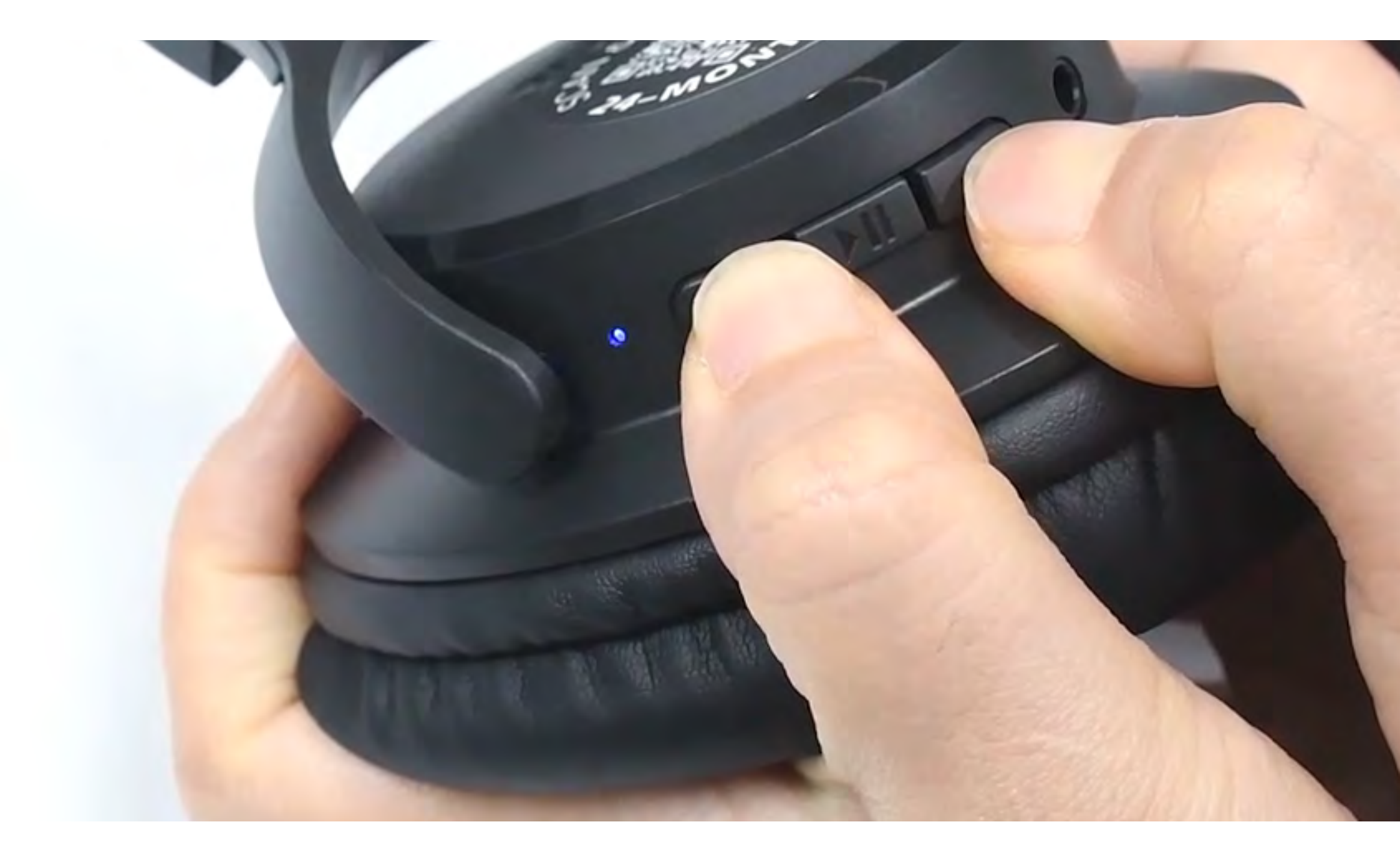

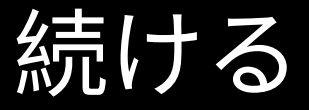

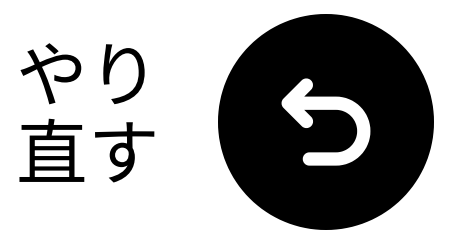

## ヘッドフォンをトランスミ ッターにロックする

✓ ヘッドフォンとトランスミッターが接続されます(固体 ● LED)。
※ トランスミッターの中央ボタンをダブルタップして自動再接続のためにロックします。

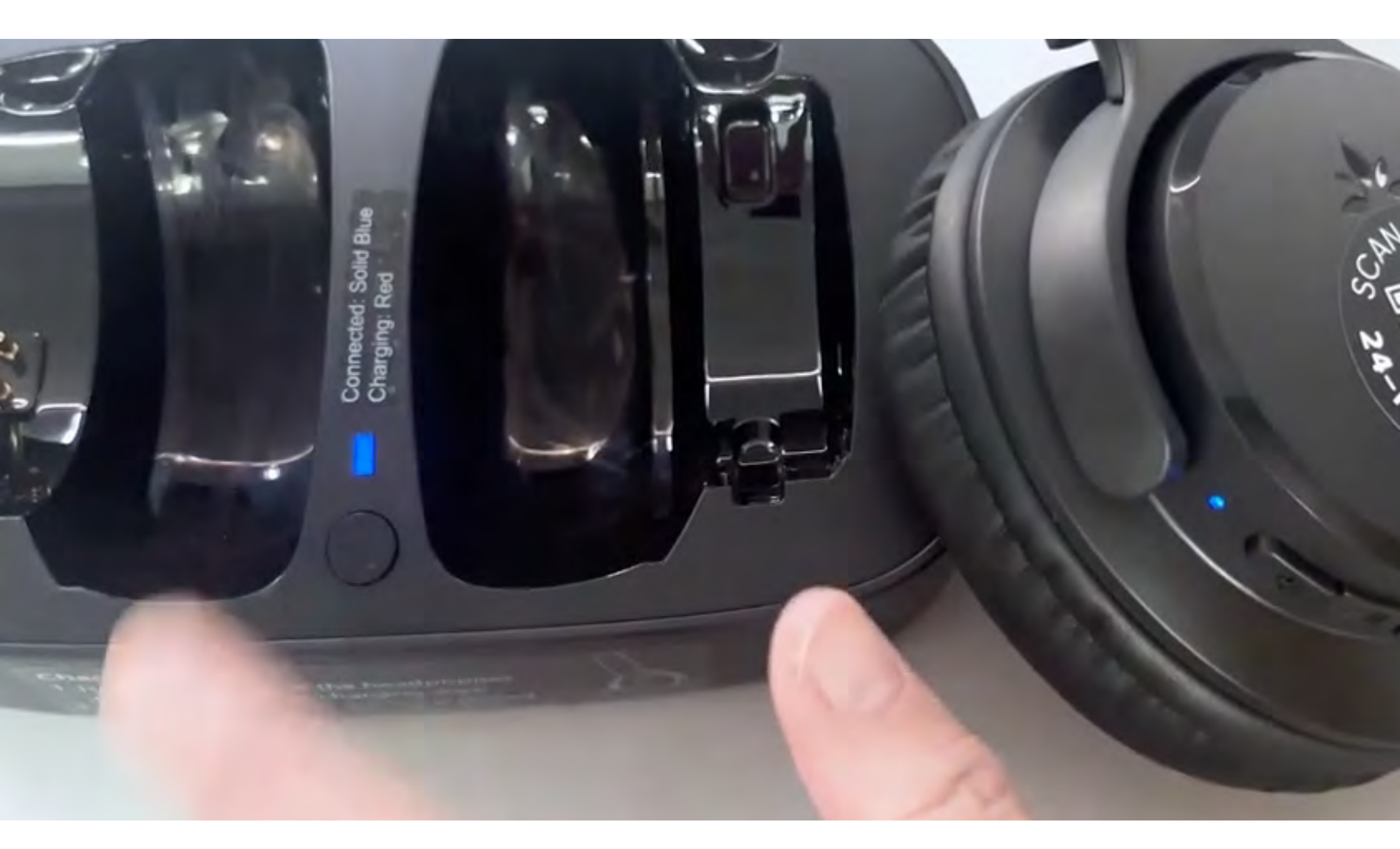

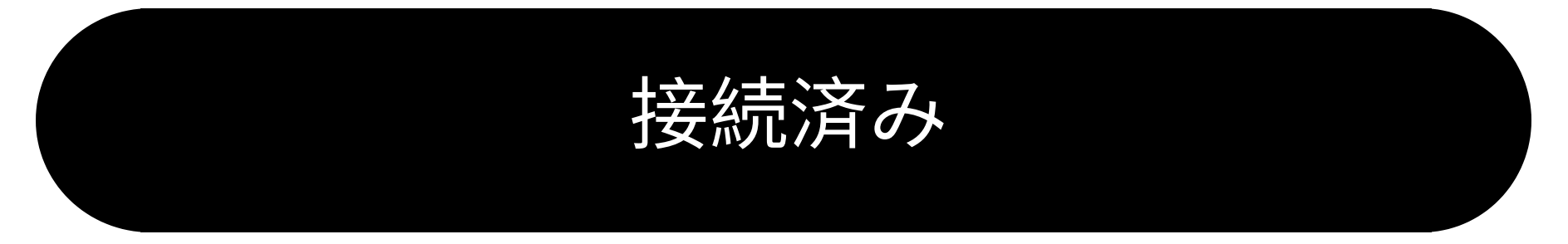

ヘルプが必要

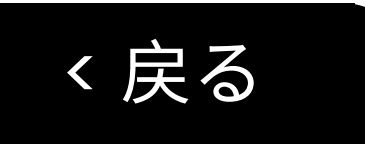

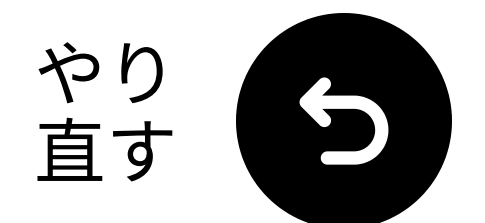

## 他の接続オプション

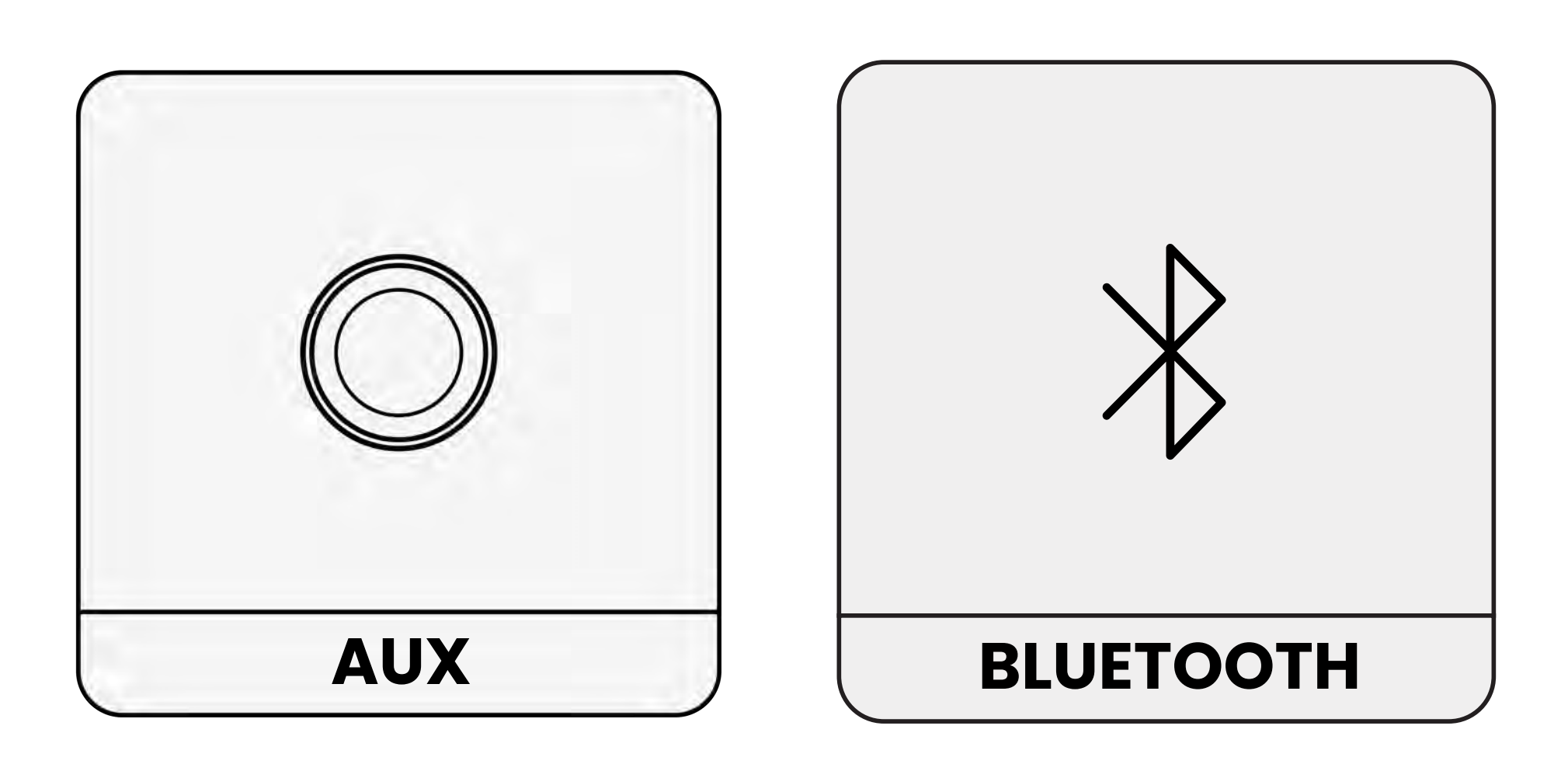

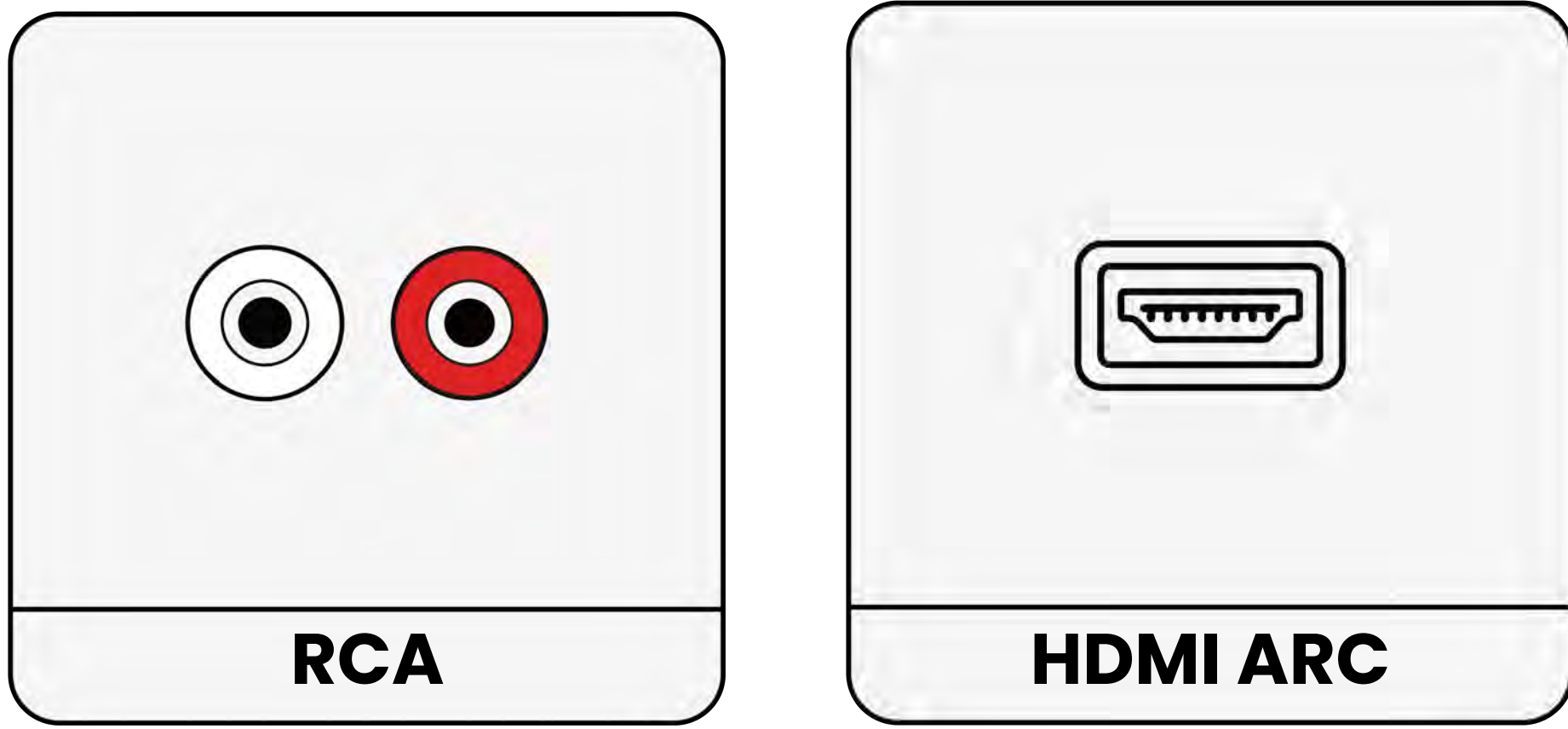

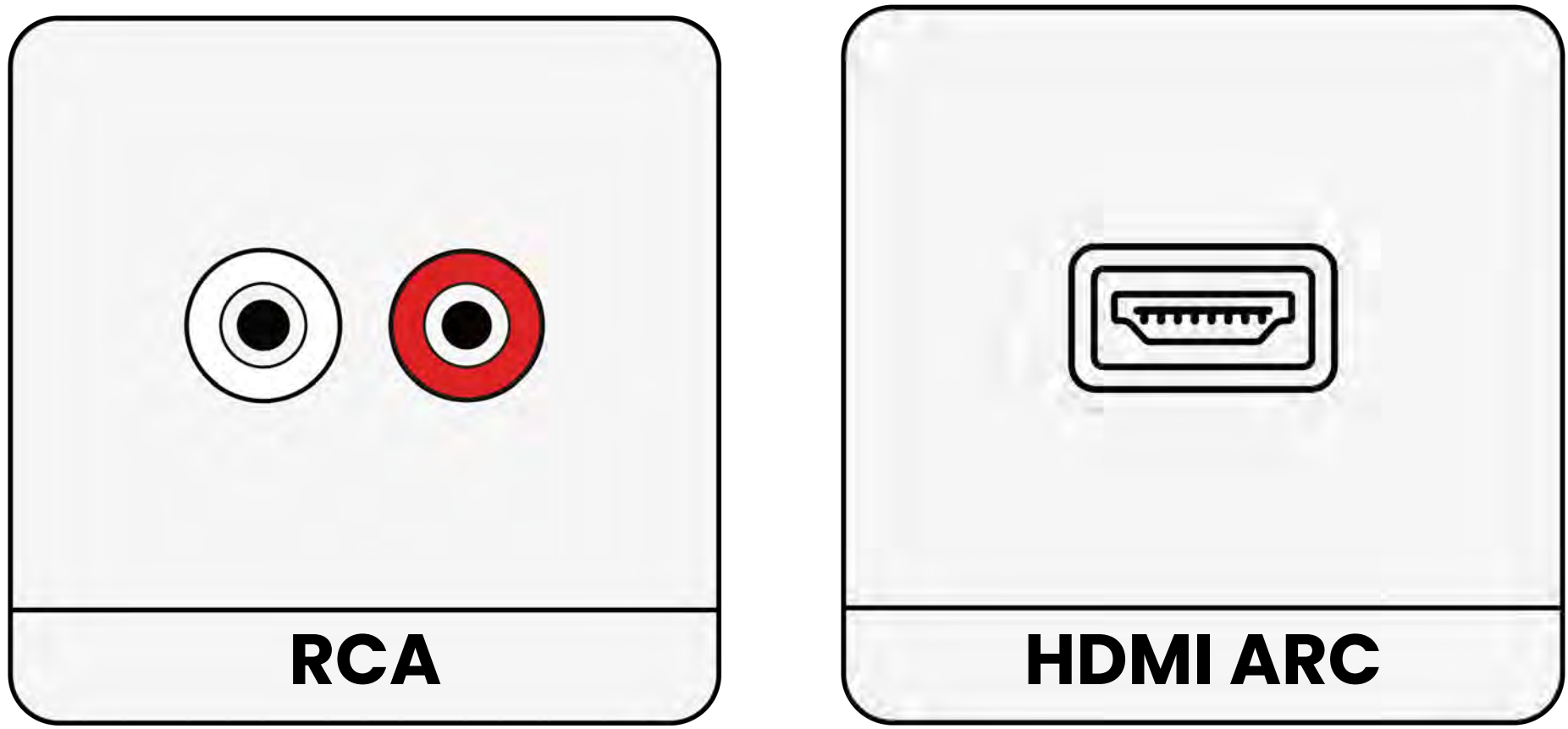

リストにない

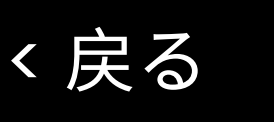

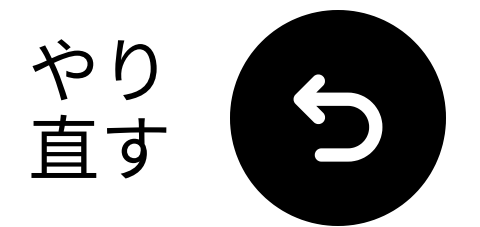

# テレビにHDMI ARCポート しかない場合…

HAX05を購入してあなたのアンサンブル を接続するか、HDMI ARCをサポートす るオアシスプラスにアンサンブルを交換 する必要があります。

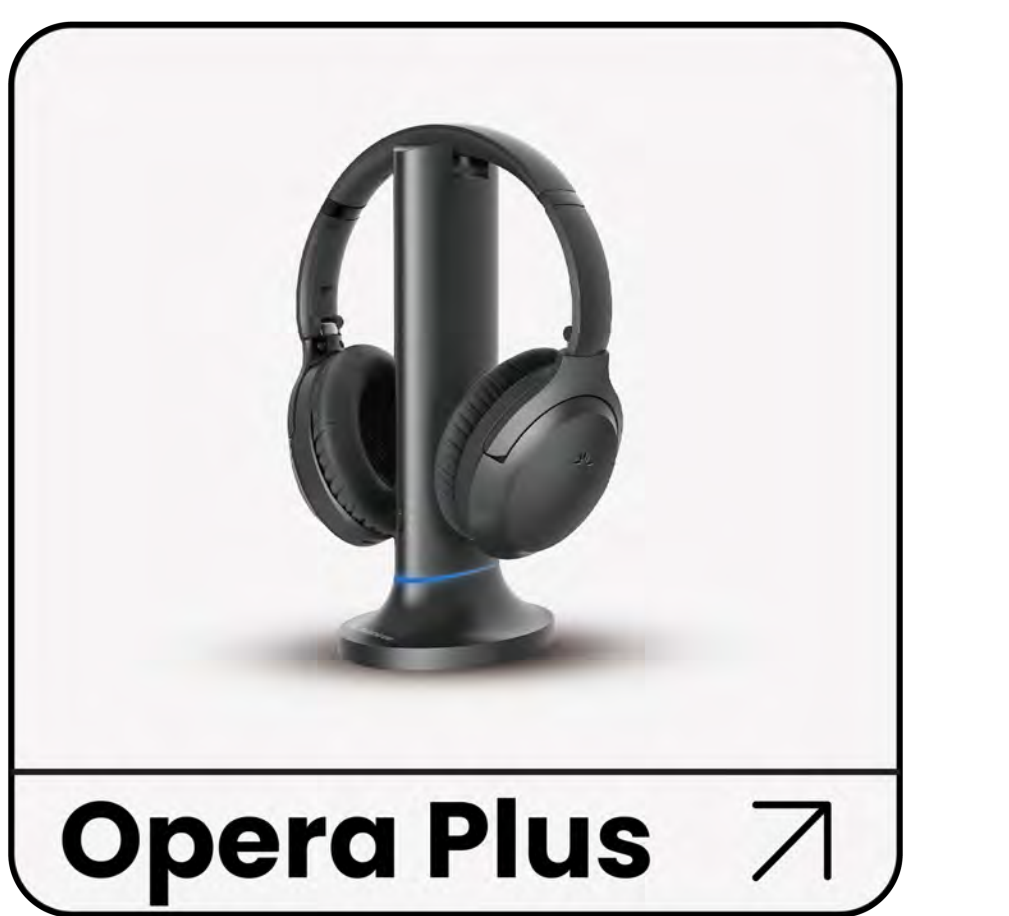

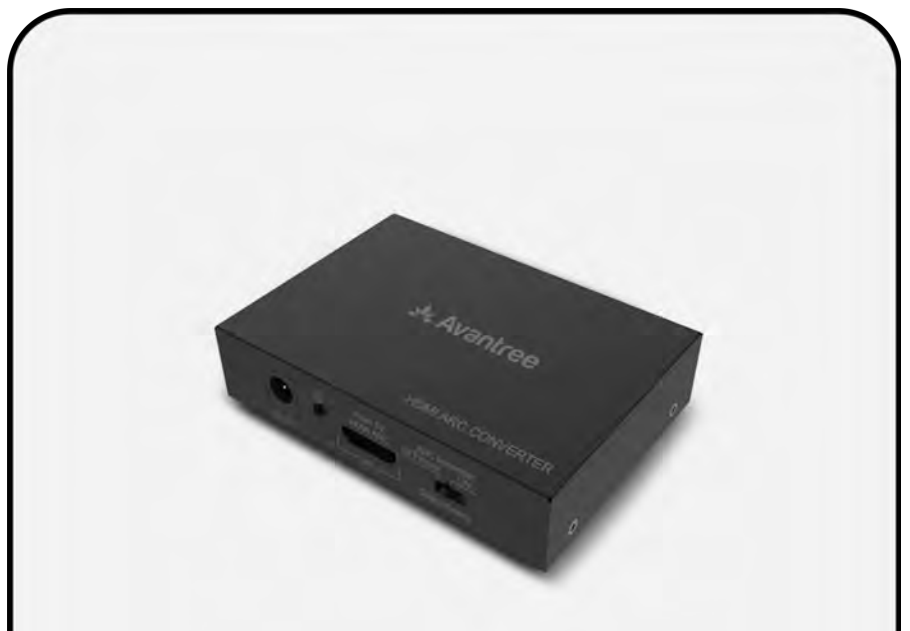

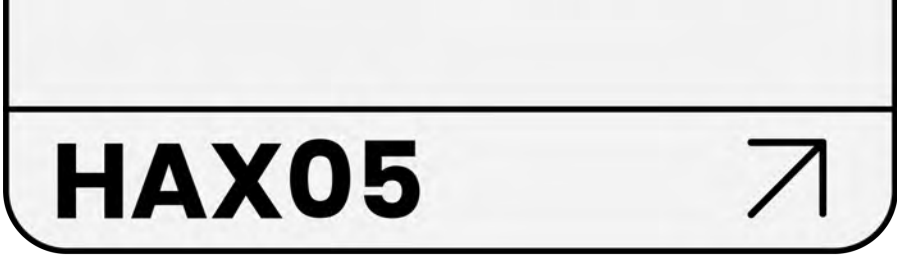

## そうでない場合は、別の方法でアンサン ブルを接続する必要があります。

#### 別の方法で接続する

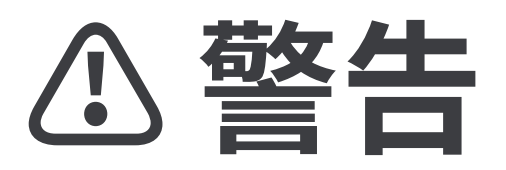

*ス*このセットアップガイドを離れて外部リンクに移動しようとしています。

ま、再びここに戻るには、ブラウ ザの「戻る」ボタンを使用する か、デバイスのQRコードを再ス ちいいしてください

キャンしてください。 <u>進む</u> ↗

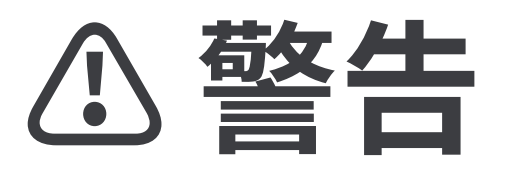

クこの設定ガイドを離れて外部
リンクに移動しようとしていま
す。

★ ここに戻るには、ブラウザの 「戻る」ボタンを使用するか、 デバイスのQRコードを再スキャ

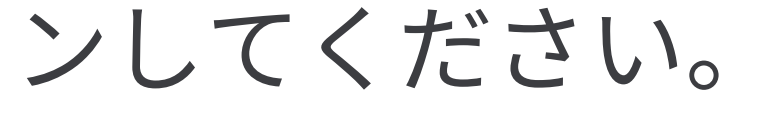

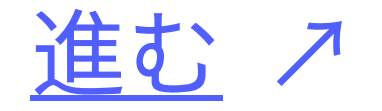

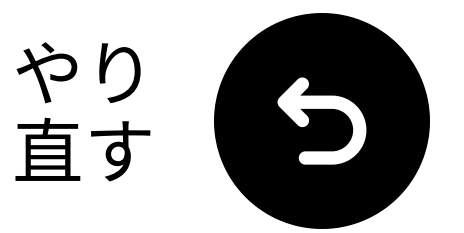

# お問い合わせ ご支援くだ さい!

直接メールでご連絡いただけます。 support@avantree.com、または以下 のボタンをクリックしてサポートページ にリダイレクトしてください。

1営業日以内にお返事いたします!

<u>サポートを受ける</u>

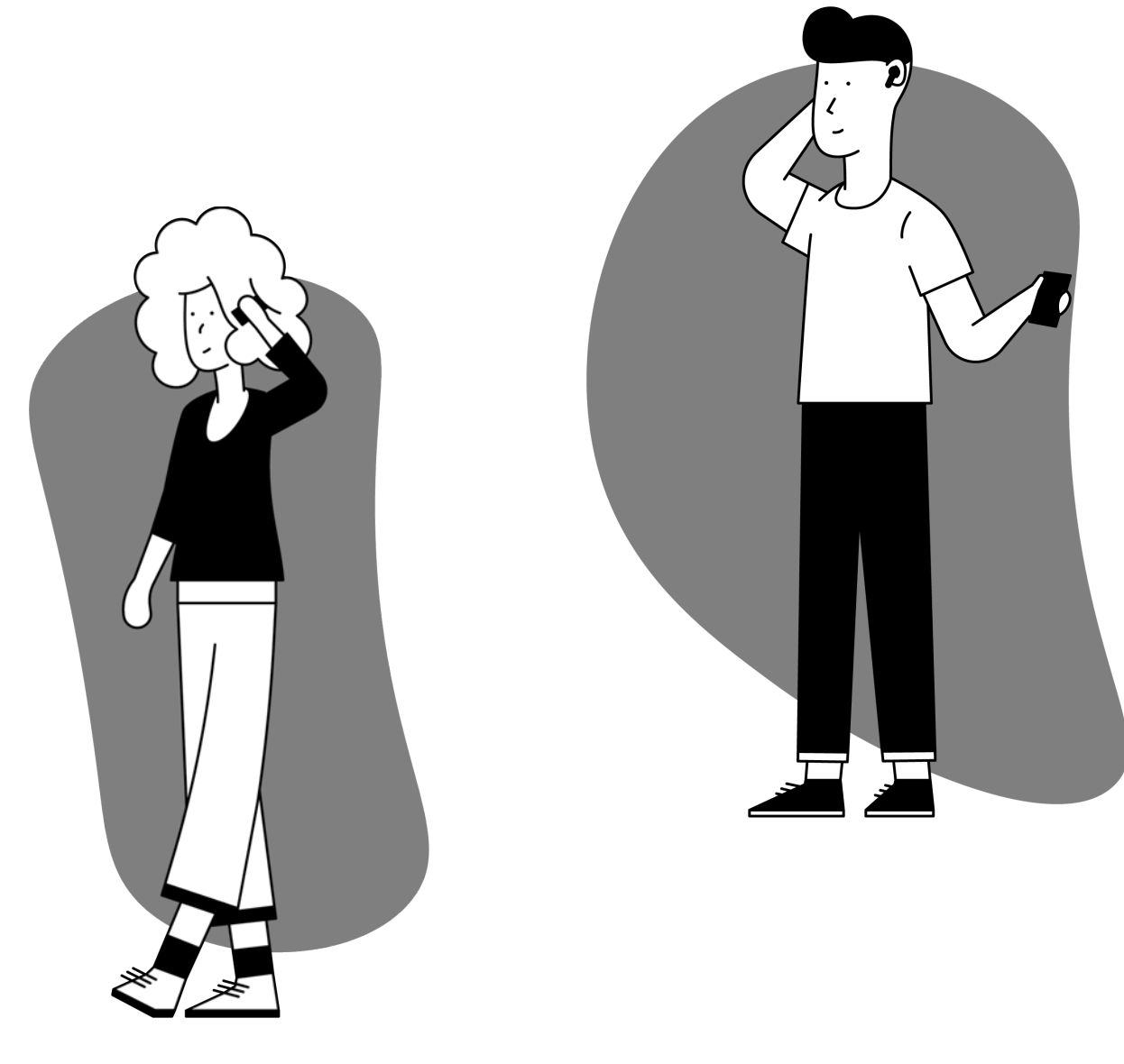

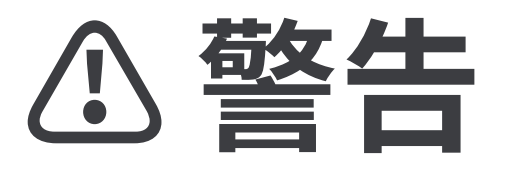

7 このセットアップガイドを離れ、外部リンクに移動しようとしています。

★ ここに戻るには、ブラウザの 「戻る」ボタンを使用するか、
デバイスのQRコードを再スキャ

# ンしてください。 進む

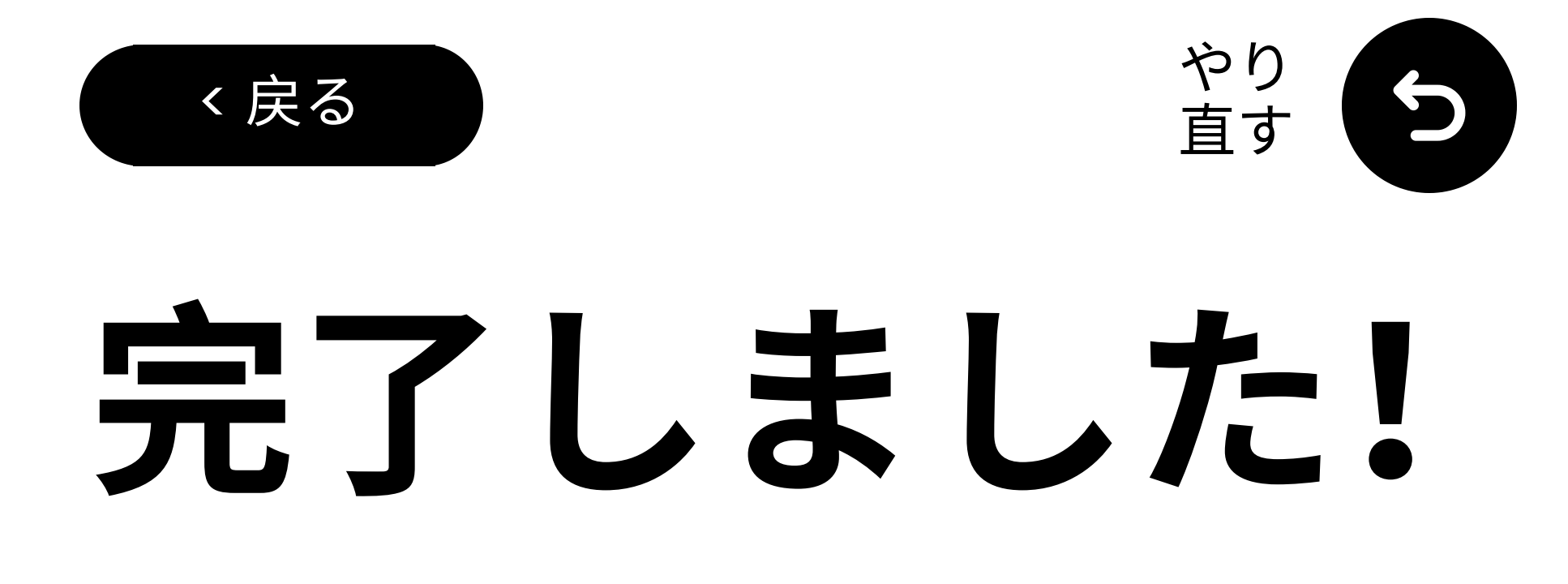

エンセmblesでの体験を楽しんでいただ けることを願っています!

何か必要なことがあれば、 support@avantree.comまでお気軽に ご連絡ください。

<u>無料の24ヶ月の保証を追加!</u>

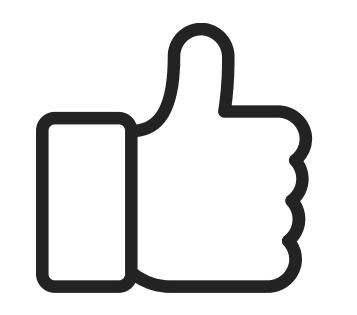